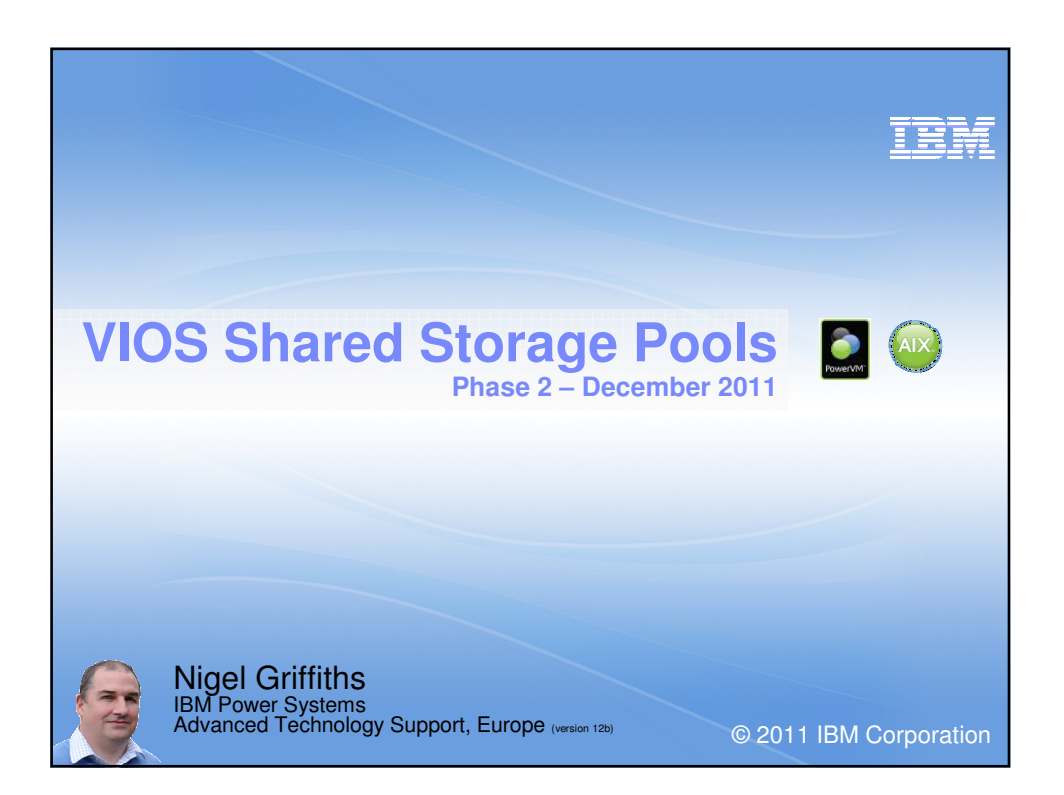

| Announceu                                                                                                    | 14 <sup>m</sup> Oct 2012             |                                    |      |
|----------------------------------------------------------------------------------------------------|--------------------------------------|------------------------------------|------|
| .://www-01.ibm.com/common/ssi/cg<br>Διαίαμο                                                                                                    | i-bin/ssialias?infotype=AN&subtype=C | A&htmlfid=897/ENUS211-354&appname: | ⁼USN |
|                                                                                                    |                                      |                                    |      |
| Please read the                                                                                                    | a Release notes:                     |                                    |      |
| http://www-01.ibm.com                                                                                                    | /support/docview.wss?rs=             | 0&uid=isg400000876                 |      |
| VIOS 2.2.1.3 FixPack 25 SP01 Virtual I/O Server 2.2.1.0 VIC<br>01 Readme                                                                         | S 2.2.1.3 FixPack 25 SP              |                                    |      |
| Readme file for: VIOS 2.2.1.3 FMPack 25 SP01<br>Product/Component Release: 2.2.1.0                                                               | Rate this page:                      |                                    |      |
| Update Name: VIOS 2.2.1.3 FixPack 25 SP 01<br>Fix ID: VIOS 2.2.1.3-FP25-SP01<br>Publication Date: 14 Dec 2011<br>Last modified date: 14 Dec 2011 | Average rating 0 user(s)             |                                    |      |
| Contents                                                                                                    | Add comments                         |                                    |      |
| Download location<br>Known issues                                                                                                    | Document<br>information              | Power Systems                      |      |
| Installation information                                                                                                    | Virtual VO Server<br>Reference #:    |                                    |      |
| Prior to installation<br>Installing                                                                                                    | 00000876<br>Modified date:           | virtual VO Server                  |      |
| Performing the necessary tasks after installation                                                                                                | 22111225                             |                                    |      |
|                                                                                                    |                                      | IBM                                |      |
|                                                                                                    |                                      |                                    |      |

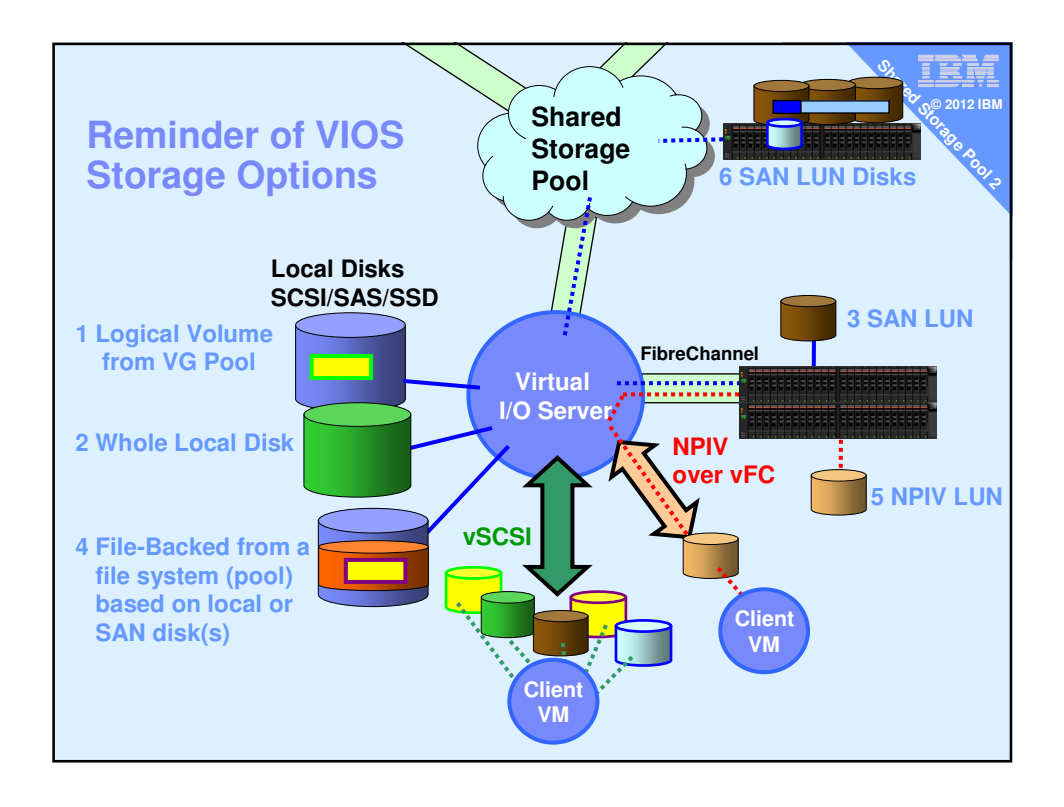

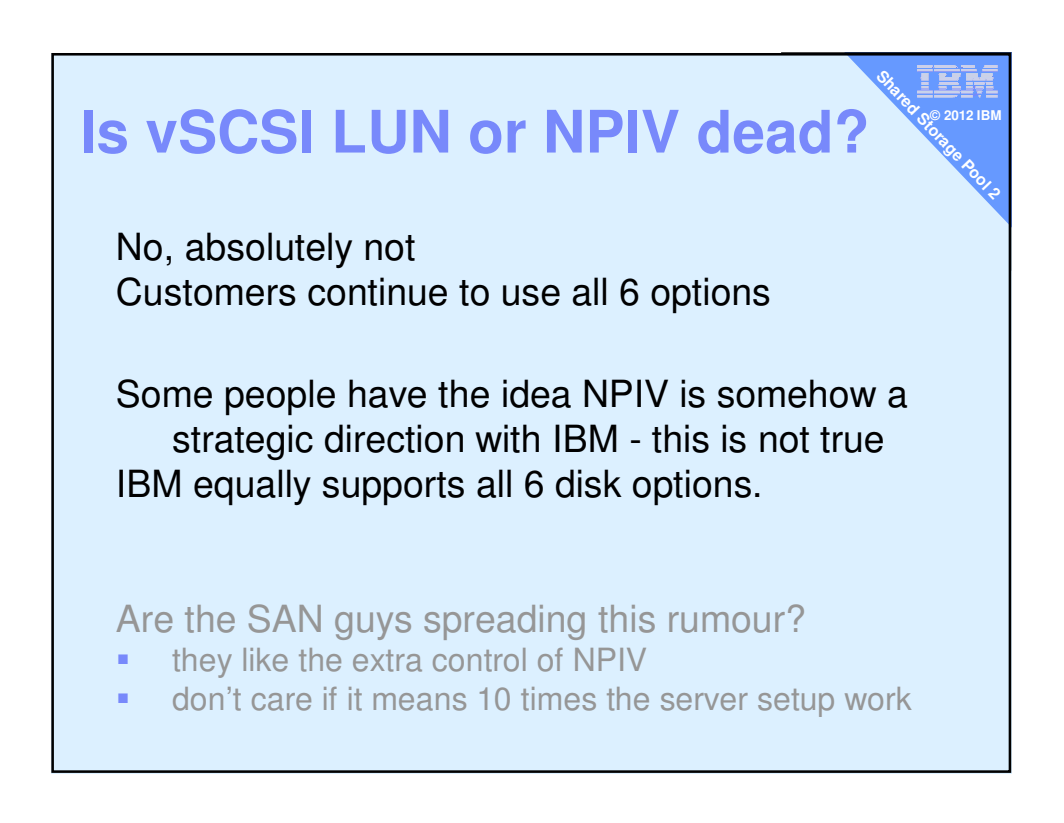

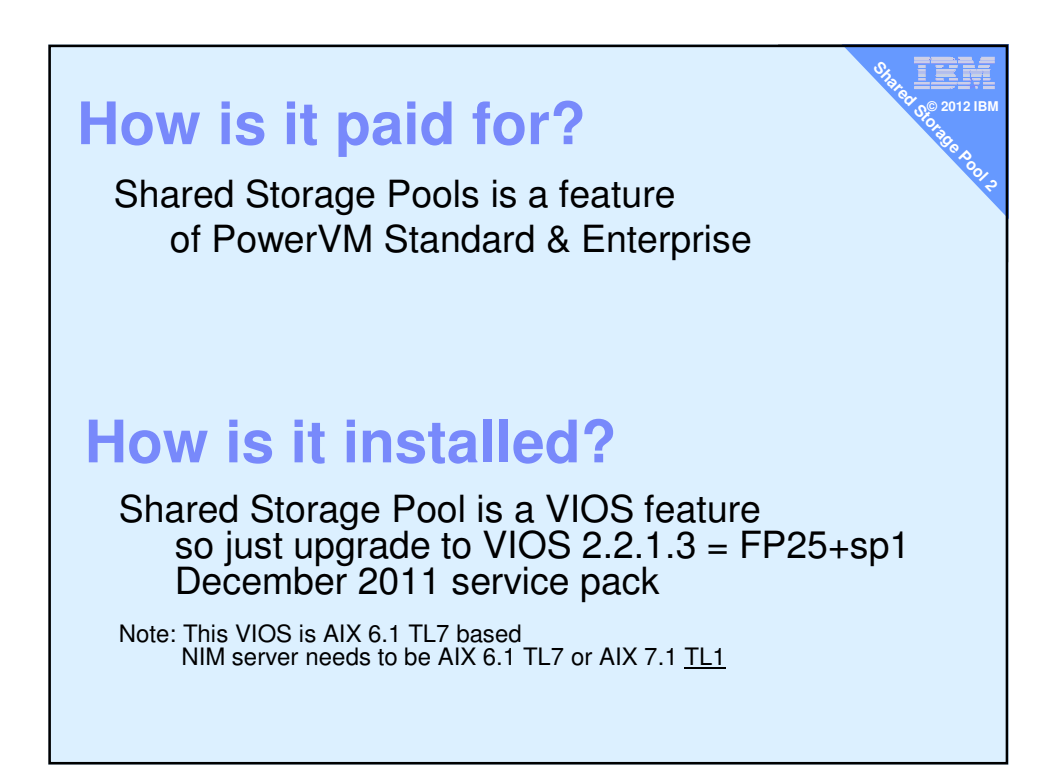

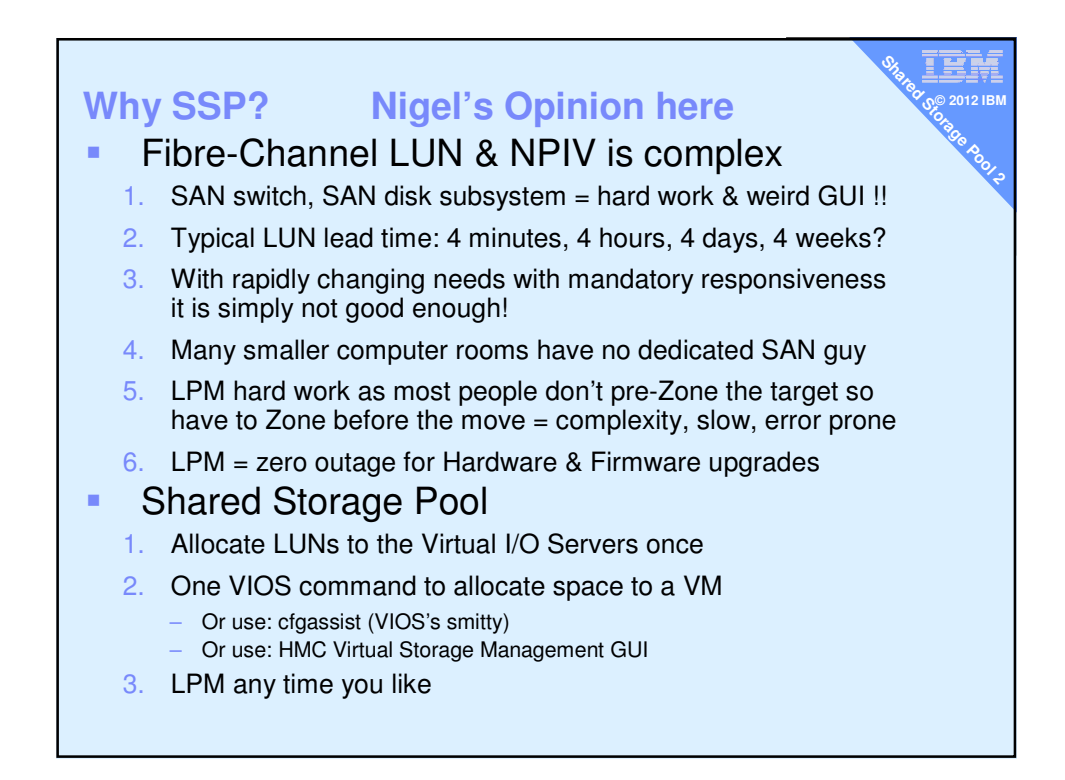

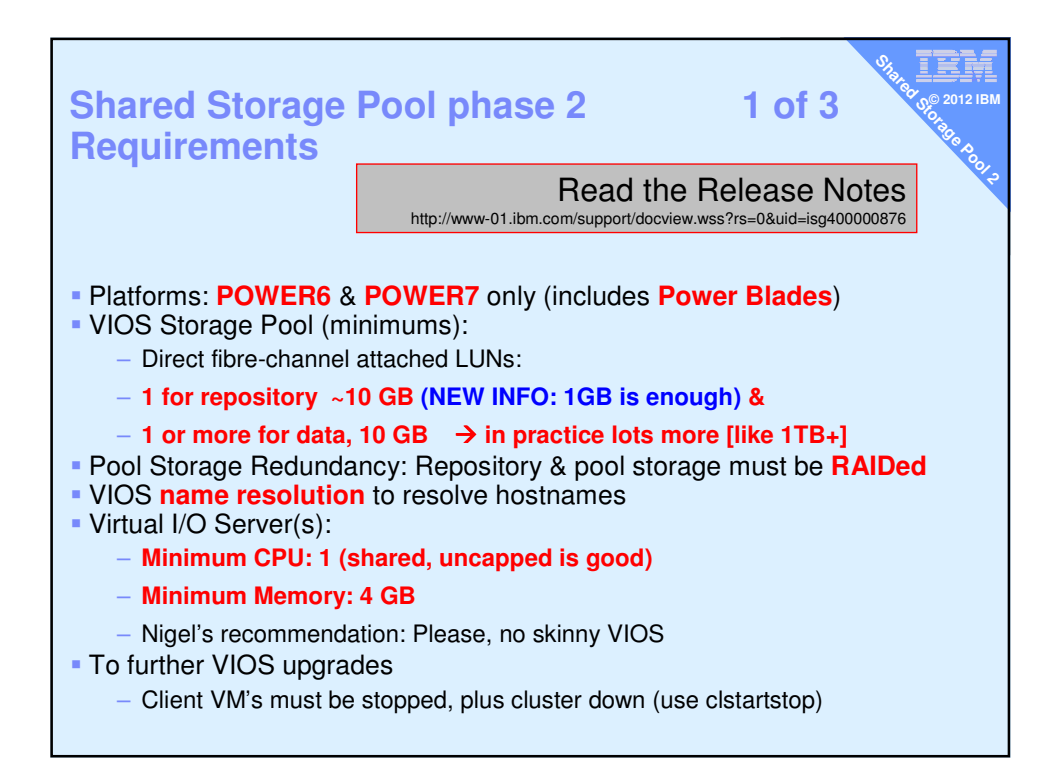

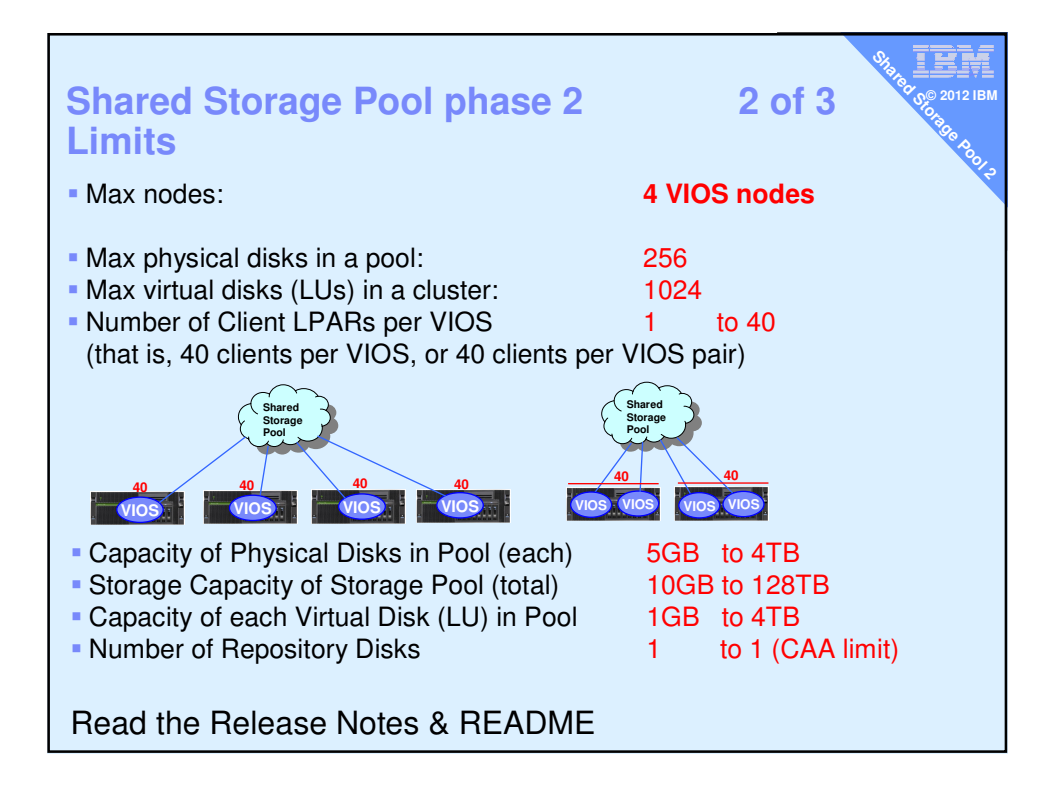

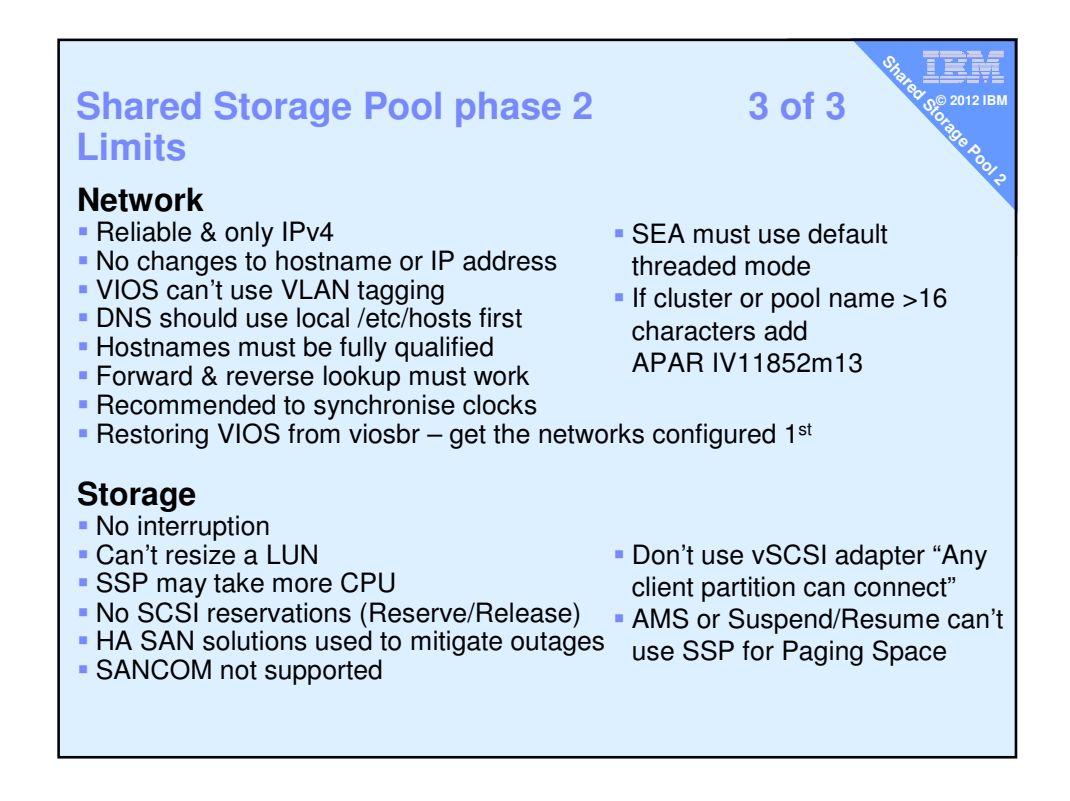

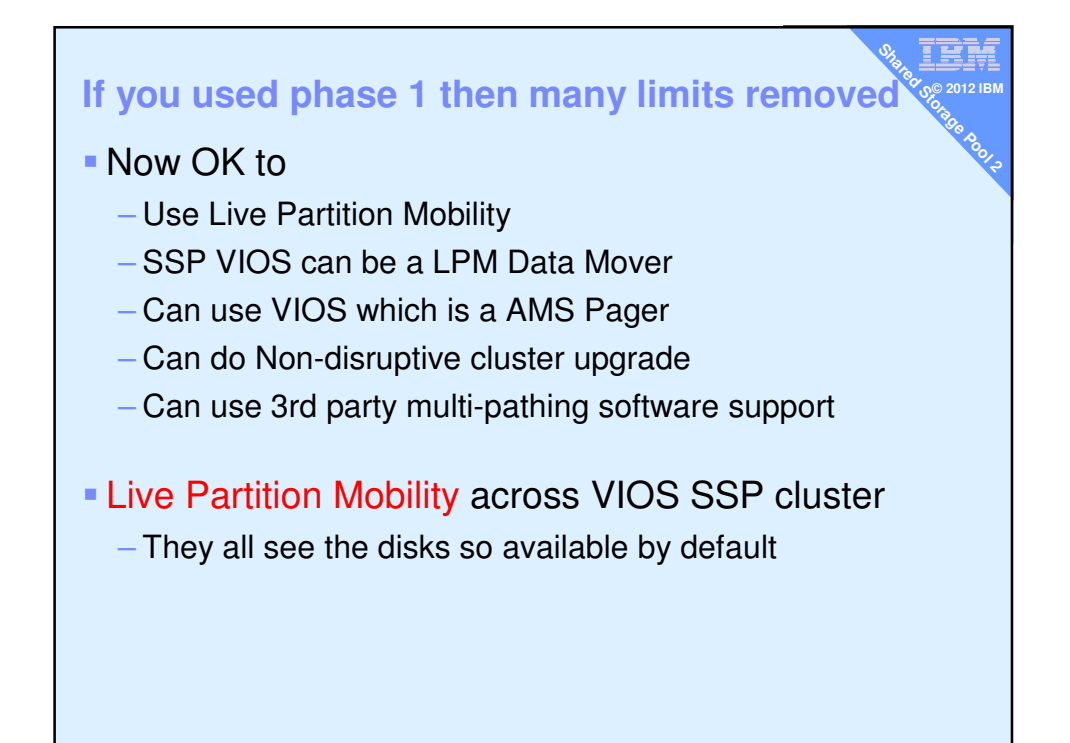

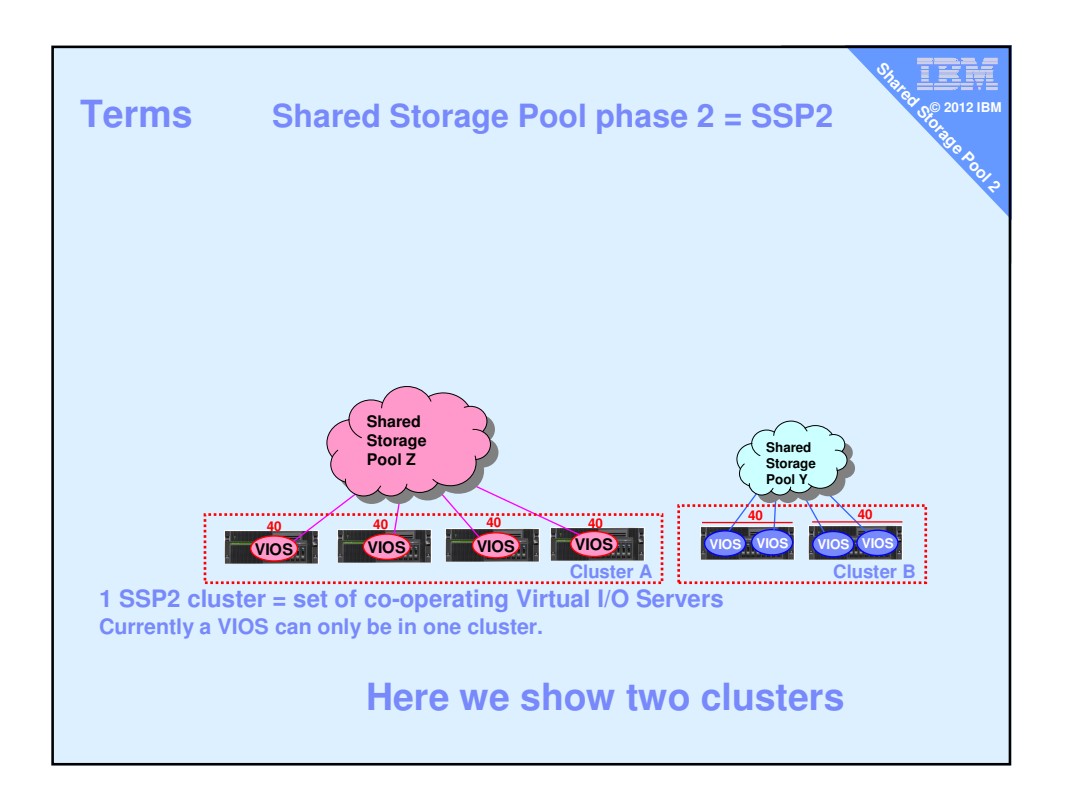

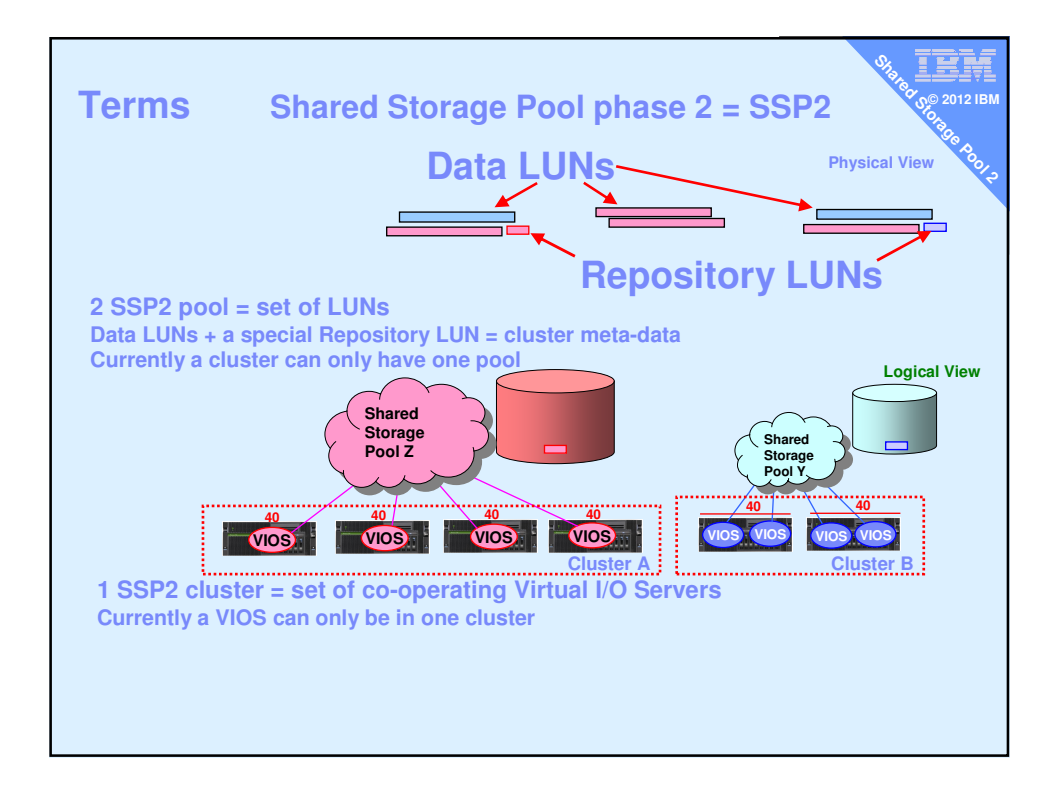

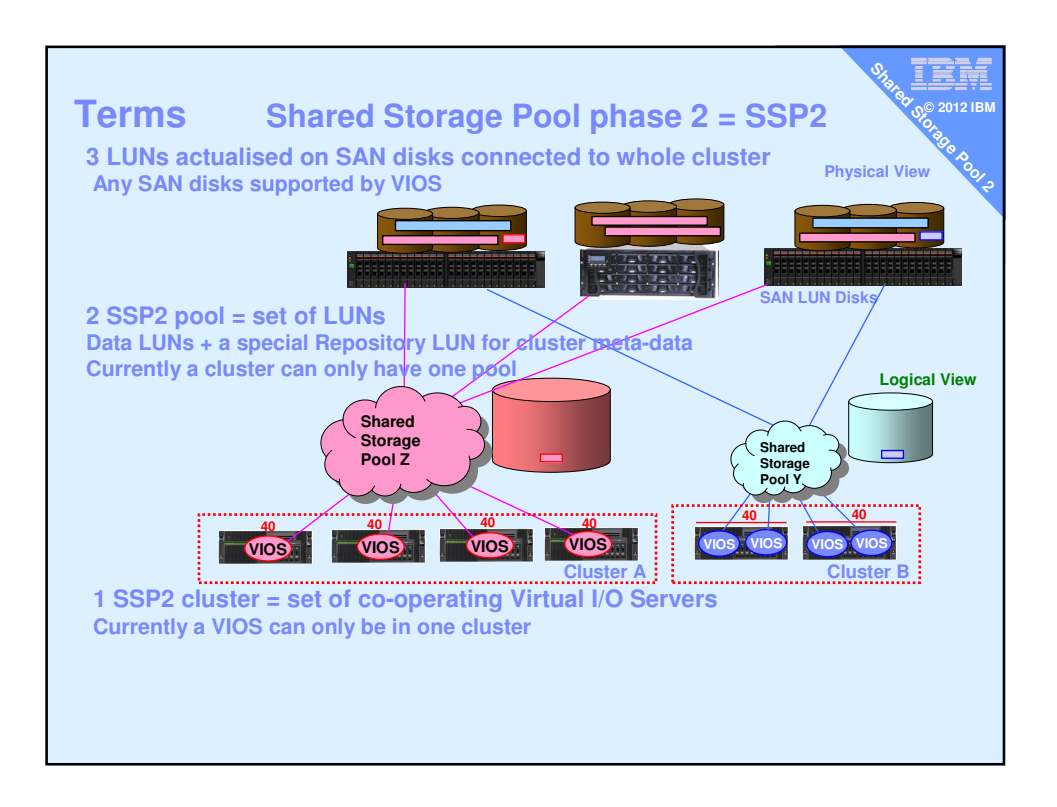

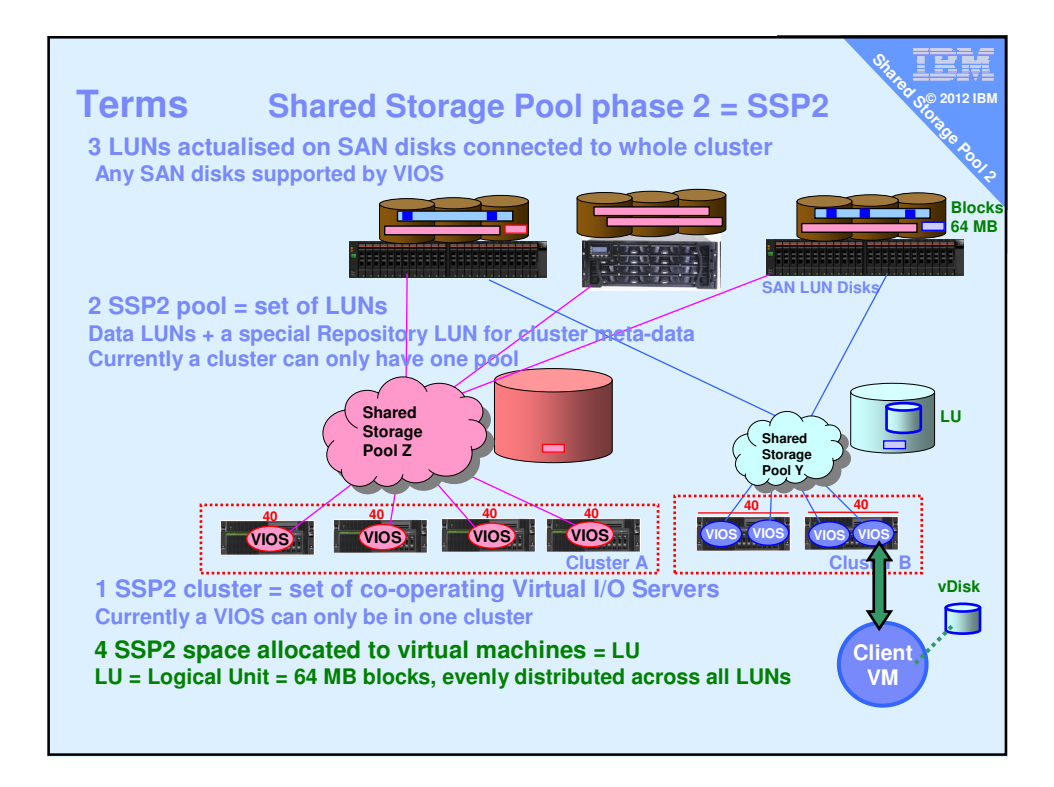

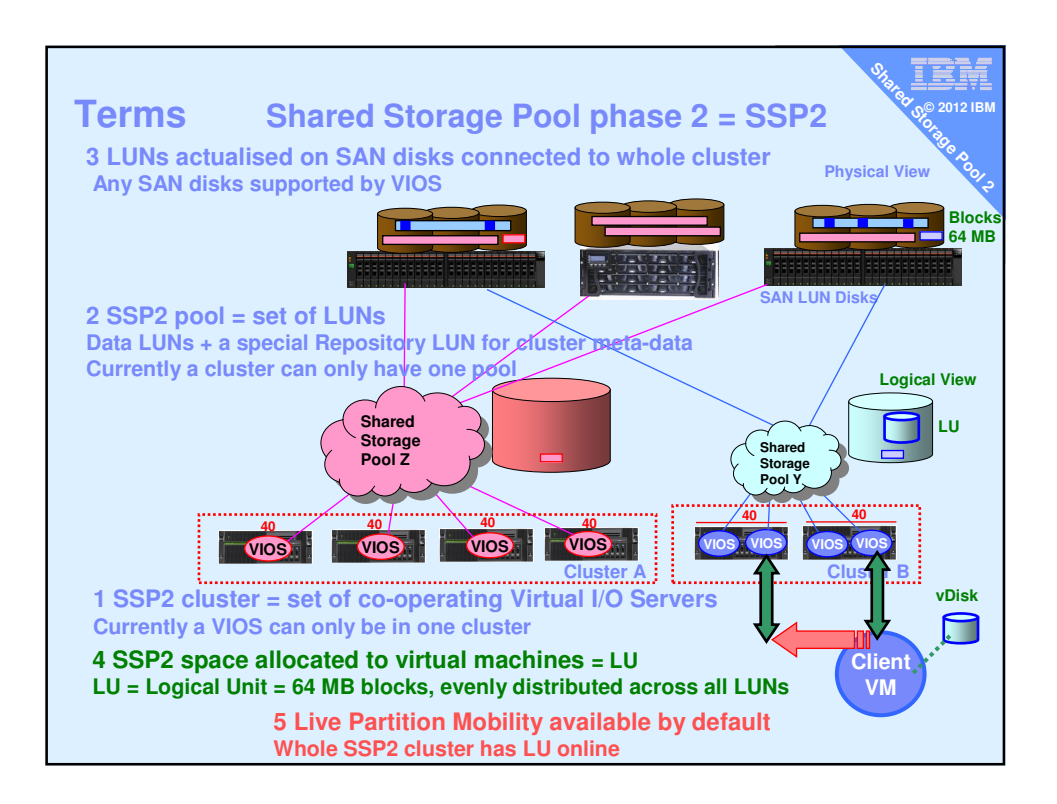

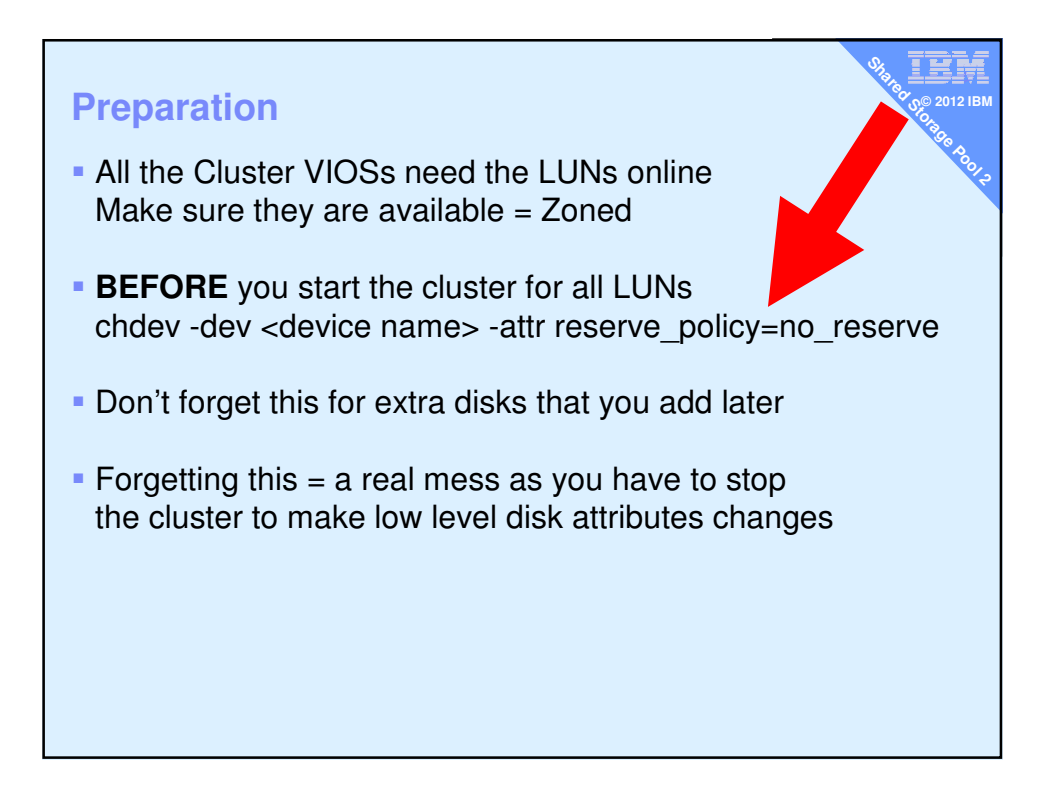

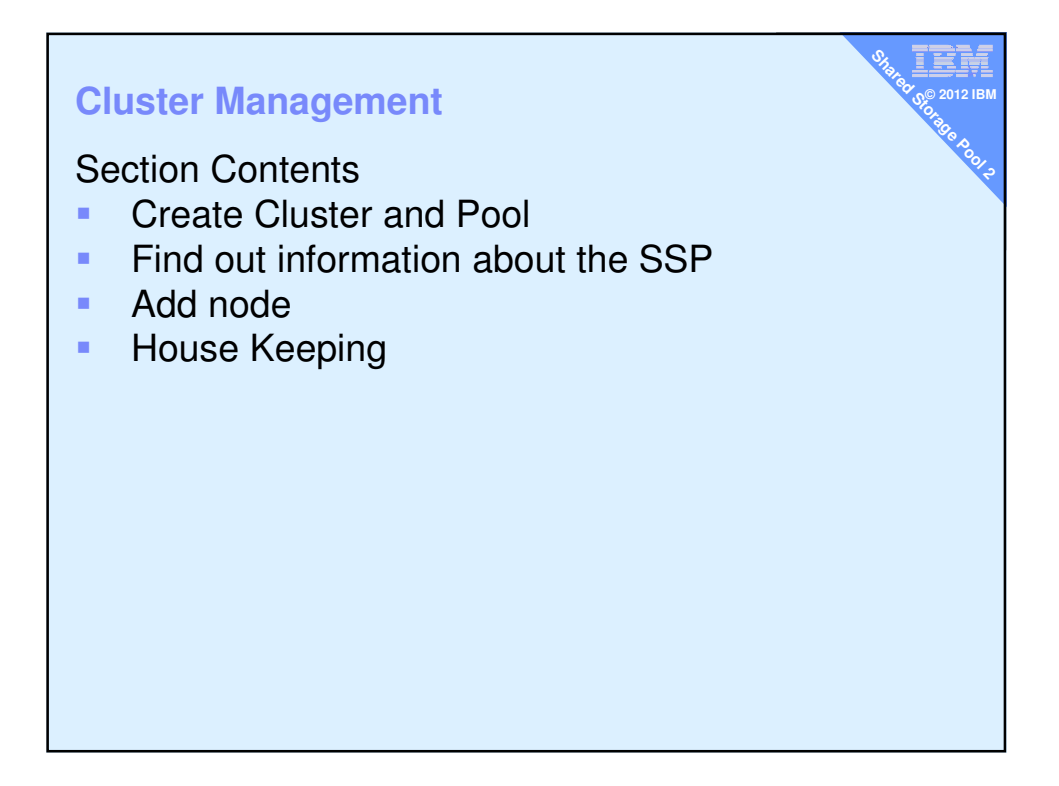

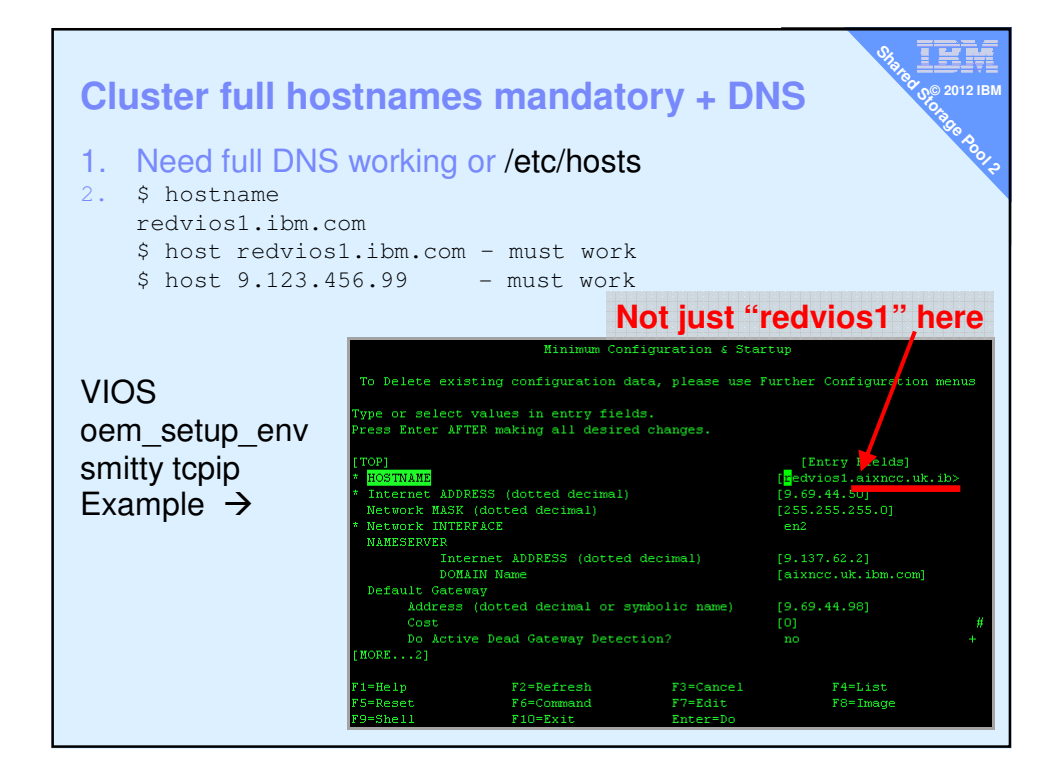

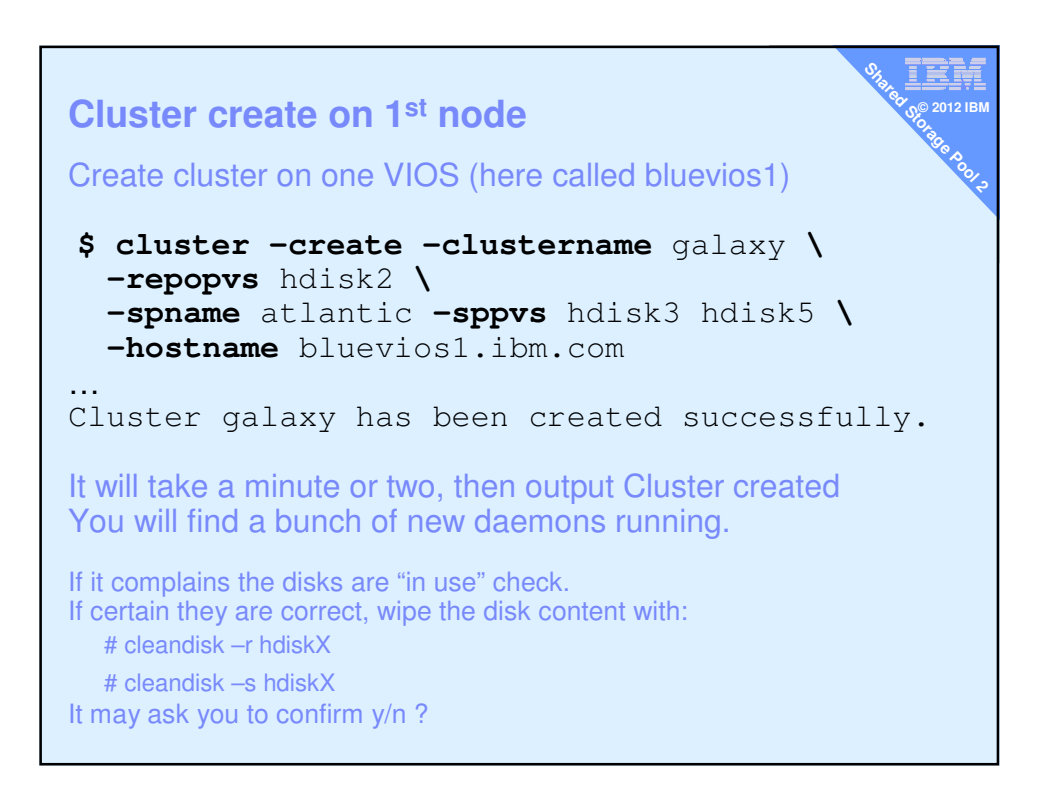

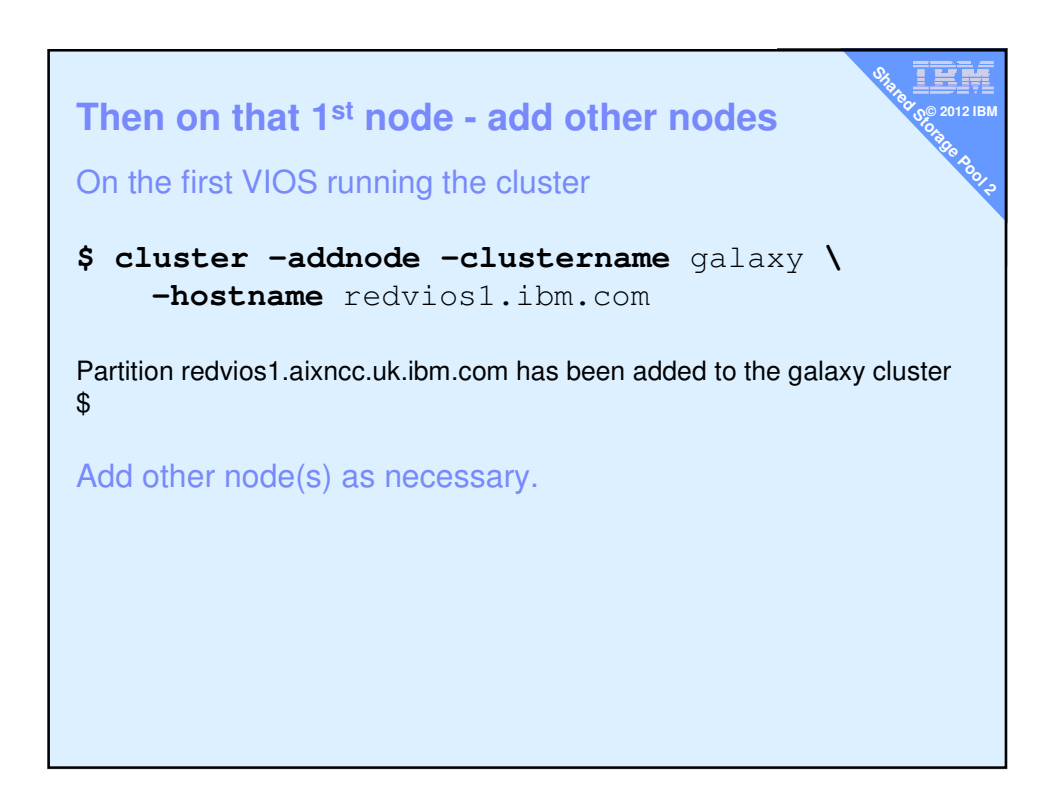

| List cluster & d                            | cluster nodes                 | 5           |       | State | 2 012 IBM     |
|---------------------------------------------|-------------------------------|-------------|-------|-------|---------------|
| <pre>\$ cluster -list</pre>                 |                               |             |       |       | 50013         |
| Cluster Name                                | Cluster ID                    |             |       |       |               |
| galaxy<br>\$                                | 68c06102fc531                 | 1e093c8f602 | 27171 | fc64  |               |
| \$ cluster -statu<br>Cluster Name<br>galaxy | s -clustername<br>State<br>OK | galaxy      |       |       |               |
| Node Name                                   | MTM                           | Partition   | Num   | State | Pool<br>State |
| diamondvios1                                | 8233-E8B02100                 | 271P        | 2     | OK    | OK            |
| diamondvios2                                | 8233-E8B02100                 | 271P        | 1     | OK    | ок            |
| redvios1                                    | 8203-E4A0310E                 | 0A41        | 1     | OK    | ок            |
| \$<br>Examp                                 | le of a 3 node o              | cluster     |       |       |               |

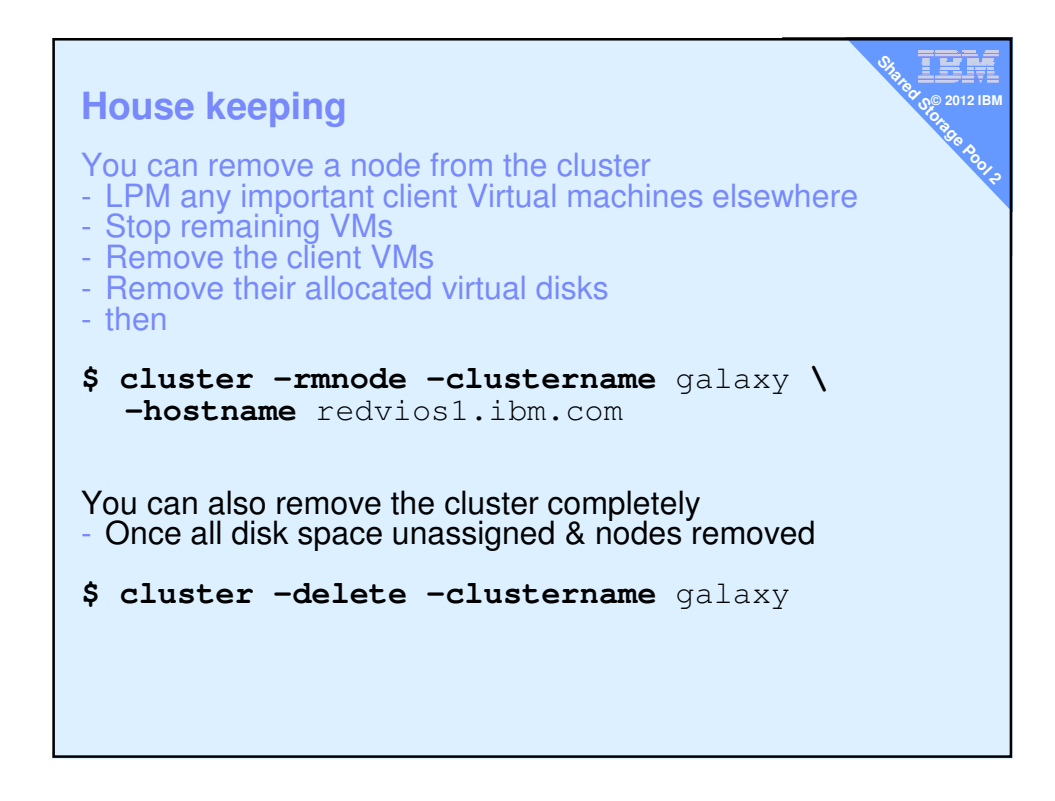

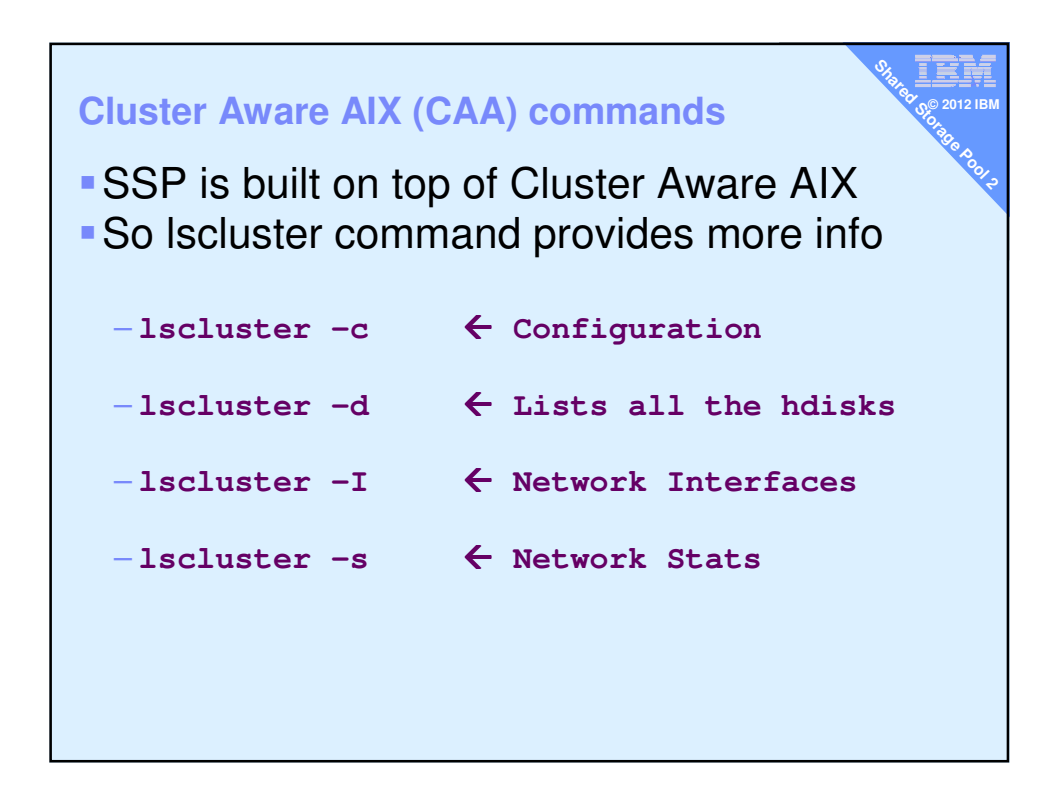

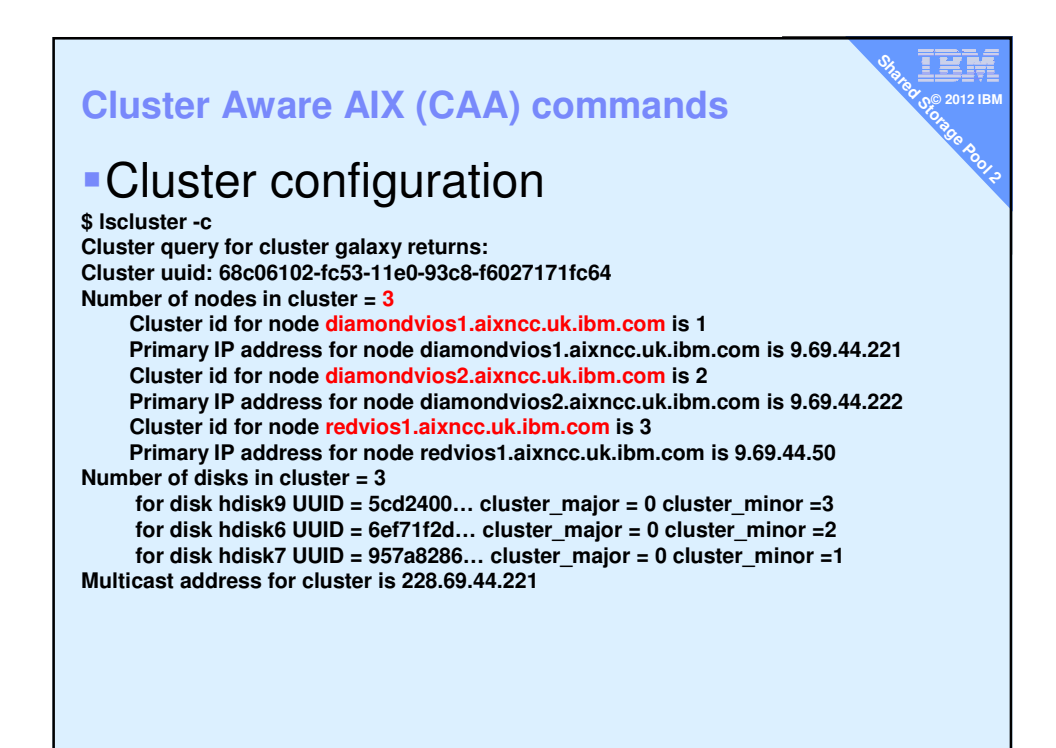

|                                                                   |           |                                         |                                       | -        |
|-------------------------------------------------------------------|-----------|-----------------------------------------|---------------------------------------|----------|
|                                                                   |           |                                         | %                                     |          |
| \$ lscluster -d                                                   |           |                                         | · · · · · · · · · · · · · · · · · · · |          |
| Storage Interface Query                                           |           |                                         | °0                                    |          |
| Cluster Name: galaxy                                              |           |                                         | S.                                    | 2012 IBW |
| Cluster uuid: 68c06102-fc53-11e0-93c8-f6027171fc64                |           |                                         |                                       |          |
| Number of nodes reporting = 3                                     |           |                                         |                                       | 30       |
| Number of nodes expected = 3                                      |           |                                         |                                       | 0        |
| Node redvios1.aixncc.uk.ibm.com                                   |           |                                         |                                       | ~~       |
| Node uuid = 85eebf9e-0671-11e1-861c-f60271718d0d                  | Hoschalle | redvoisi                                |                                       | 9        |
| Number of disk discovered = 4                                     | \$ Ispv   |                                         |                                       | ~        |
| hdi sk9                                                           | NAME      | PVID                                    | VG                                    | STATUS   |
| state : UP                                                        | hdisk0    | 000e0a41ff0ec86c                        | None                                  |          |
| uDid : 3E213600A0B8000294FF8000007DE4E6F18DB0F1814 FAStT03IBMfcp  | hdisk1    | 000e0a41a06ed683                        | rootvg                                | active   |
| uUid : 5cd24000-5c18-74b5-e873-49841d016e22                       | hdisk2    | 000e0a41a06ed737                        | None                                  |          |
| type : CLUSDISK                                                   | hdisk3    | 000e0a41d4654e89                        | None                                  |          |
| hdisk6                                                            | hdisk4    | 000e0a41d4654f64                        | None                                  |          |
| state : UP                                                        | hdisk5    | 000e0a41ba665a09                        | None                                  |          |
| uDid : 3E213600A0B800029492E00001A084E6F15DA0F1814 FAStT03IBMfcp  | hdick6    | 0046027197444995                        | Nono                                  |          |
| uUid : 6ef71f2d-467d-732f-3aee-f6dc865dde53                       | hdisk0    | 0046027107444055                        | None                                  |          |
| type : CLUSDISK                                                   | hdisk/    | 0010027187031664                        | None                                  |          |
| hdisk7                                                            | naisk8    | UUI602/18/d5IU29                        | caavg_private                         | a active |
| state : UP                                                        | hdisk9    | 00f6027187d6c664                        | None                                  |          |
| uDid : 3E213600A0B8000294FF8000007E04E6F192F0F1814 PAStT03IBMfcp  |           |                                         |                                       |          |
| uUid : 957a8286-c93d-e46e-84a8-151aed13c5f3                       | \$ lspv - | size                                    |                                       |          |
| type : CLUSDISK                                                   | NAME      | PVID                                    | SIZE (megabyte                        | es)      |
| hdisk8                                                            | hdisk0    | 000e0a41ff0ec86c                        | 140013                                |          |
| state : OP                                                        | hdisk1    | 000e0a41a06ed683                        | 140013                                |          |
| uDid :                                                            | hdisk2    | 000e0a41a06ed737                        | 140013                                |          |
| u01d : 18/55566-6df2 ed90-e915-0839aed/cda4                       | hdick3    | 00000241d4654089                        | 140013                                |          |
| type : REPDISK - EPOSTIORY DISK                                   | hdiahd    | 0000004124654664                        | 140013                                |          |
| Node diamondviosi.aixncc.uk.ibm.com                               | hulsk4    | 000000000000000000000000000000000000000 | 140013                                |          |
| Node uiid = 68ab88e-rC53-1160-93C8-r602/1/1rC64                   | naisko    | 00000041Da665a09                        | 140013                                |          |
| Number of disk discovered = 4                                     | hdisk6    | 001602/18/d44895                        | 16384                                 |          |
|                                                                   | hdisk7    | 00f6027187d51e64                        | 16384                                 |          |
|                                                                   | hdisk8    | 00f6027187d5f029                        | 15158                                 |          |
| ubid : SE215000A0B6000234FF600000/DE4E6F16DB0F1614 FASCI05IBMICP  | hdisk9    | 00f6027187d6c664                        | 20480                                 |          |
|                                                                   |           |                                         |                                       |          |
| bdiek2                                                            |           |                                         |                                       |          |
|                                                                   |           |                                         |                                       |          |
| Unid - 3F21360030B800029492F000013094F6F15D30F1914 F36+T03TBMfor  |           |                                         |                                       |          |
| ulid 6 6671f2d-467d-732f-3ae-f6dc865dde53                         |           |                                         |                                       |          |
|                                                                   |           |                                         |                                       |          |
| bdisk3                                                            |           |                                         |                                       |          |
| state · IIP                                                       |           |                                         |                                       |          |
| uDid : 3E213600A0B8000294FF8000007E04E6F192F0F1814 FASt_T03IBMfcp |           |                                         |                                       |          |
| uUid : 957a8286-c93d-e46e-84a8-151aed13c5f3                       |           |                                         |                                       |          |
| type : CLUSDISK                                                   |           |                                         |                                       |          |
| hdisk4                                                            |           |                                         |                                       |          |
| state : UP                                                        |           |                                         |                                       |          |
| uDid :                                                            |           |                                         |                                       |          |
| uUid : 187b5b66-6df2-ed90-e91b-0839aed7cda4                       |           |                                         |                                       |          |
| type : REPDISK                                                    |           |                                         |                                       |          |
|                                                                   |           |                                         |                                       |          |

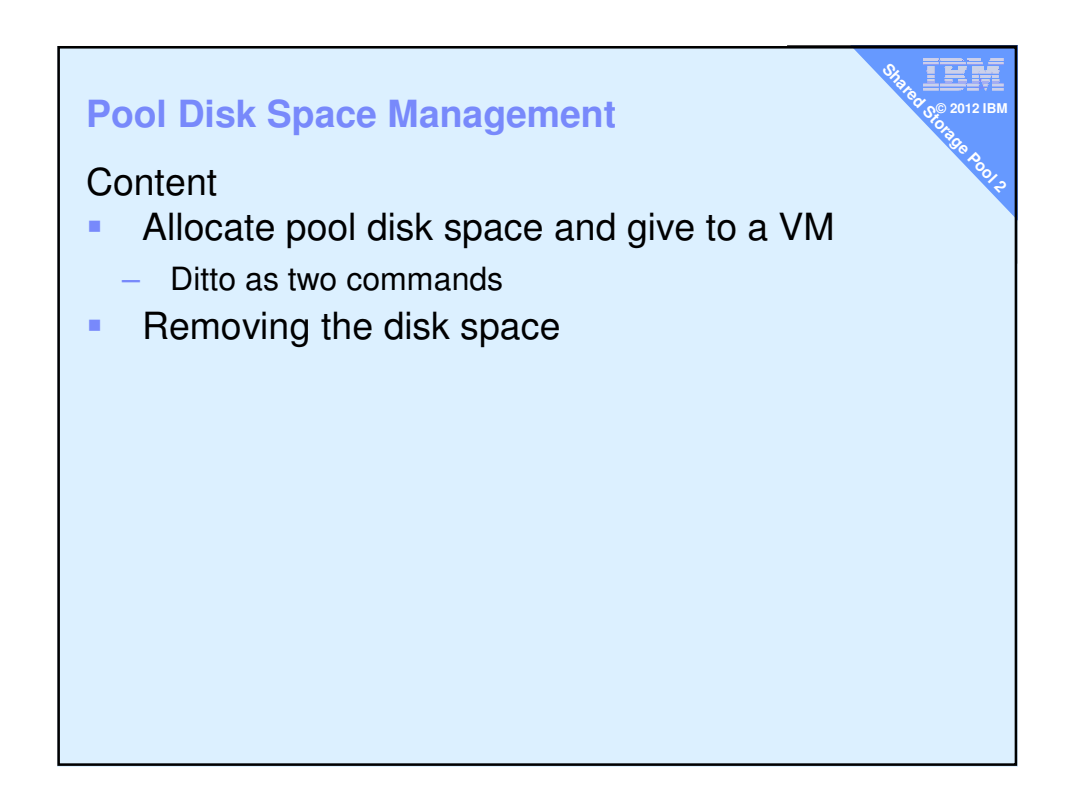

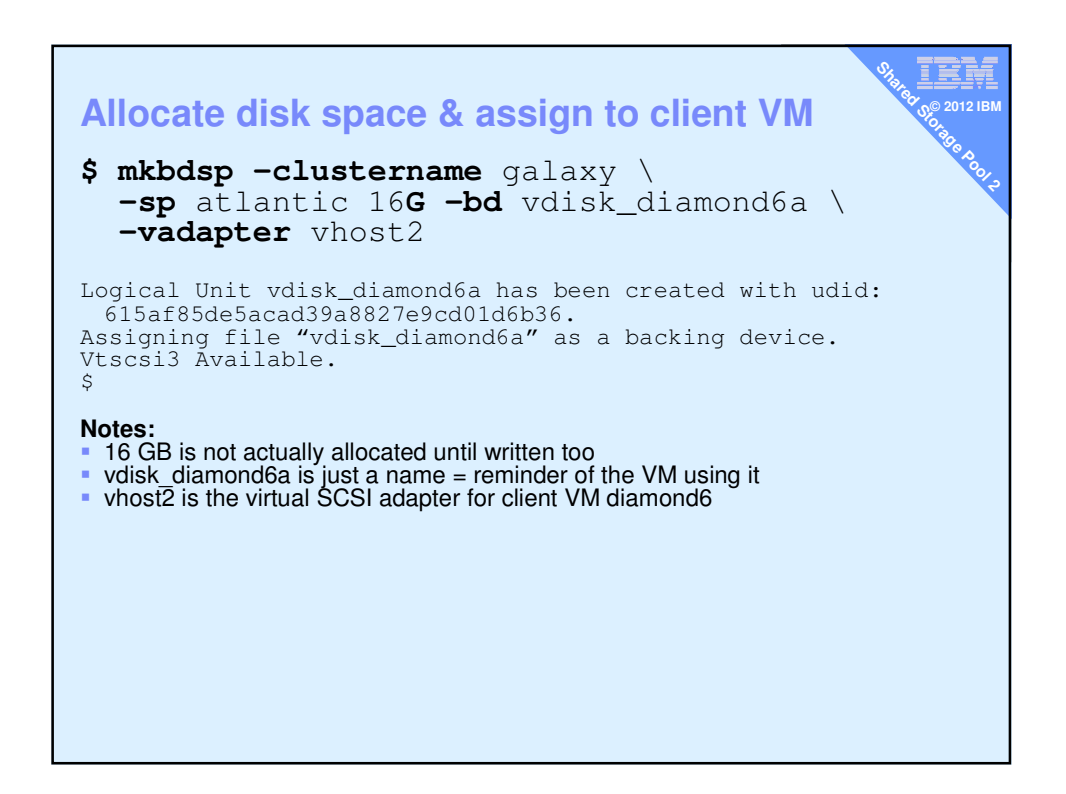

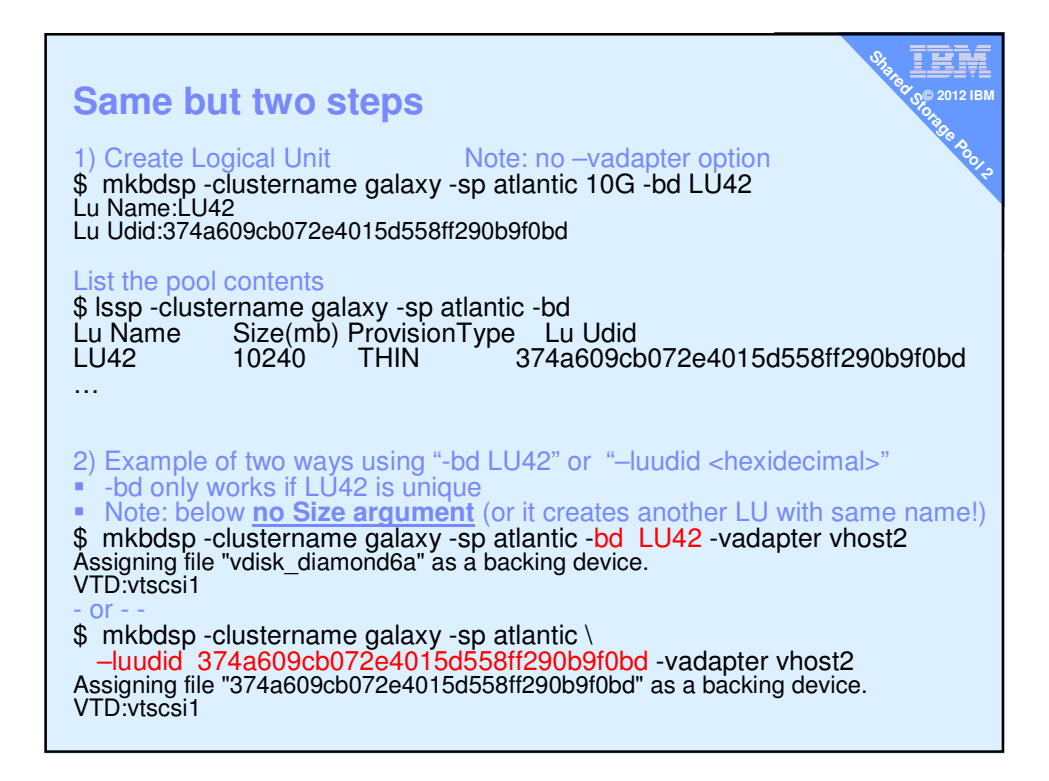

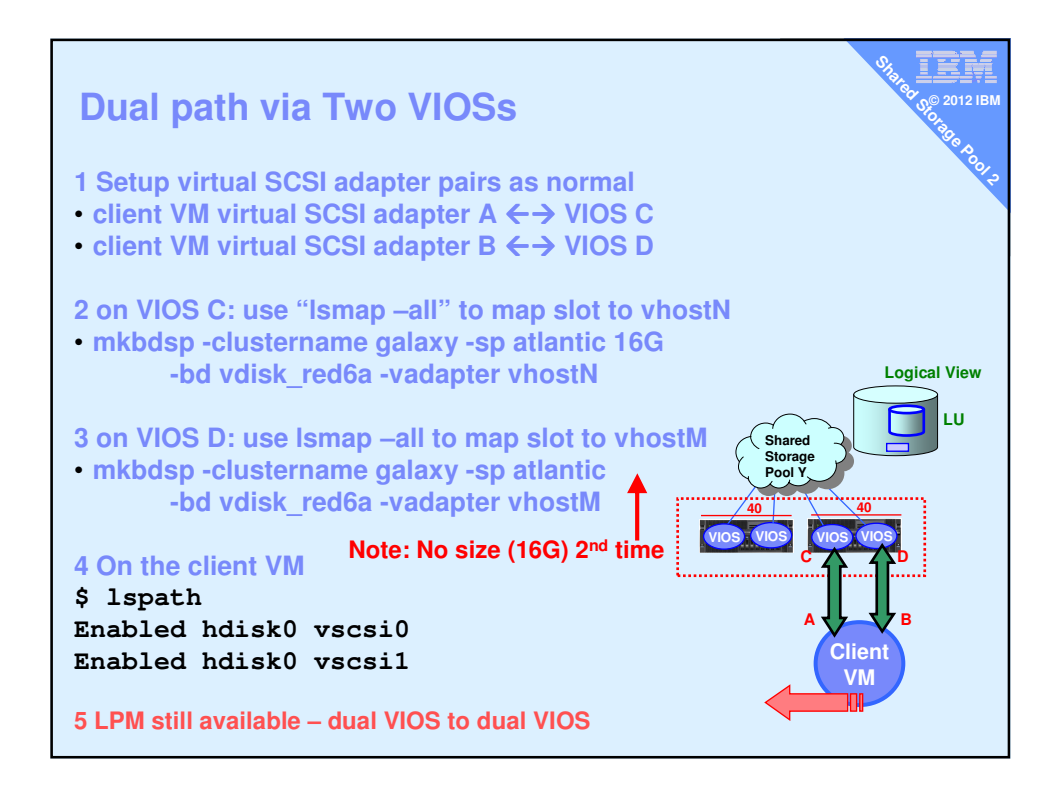

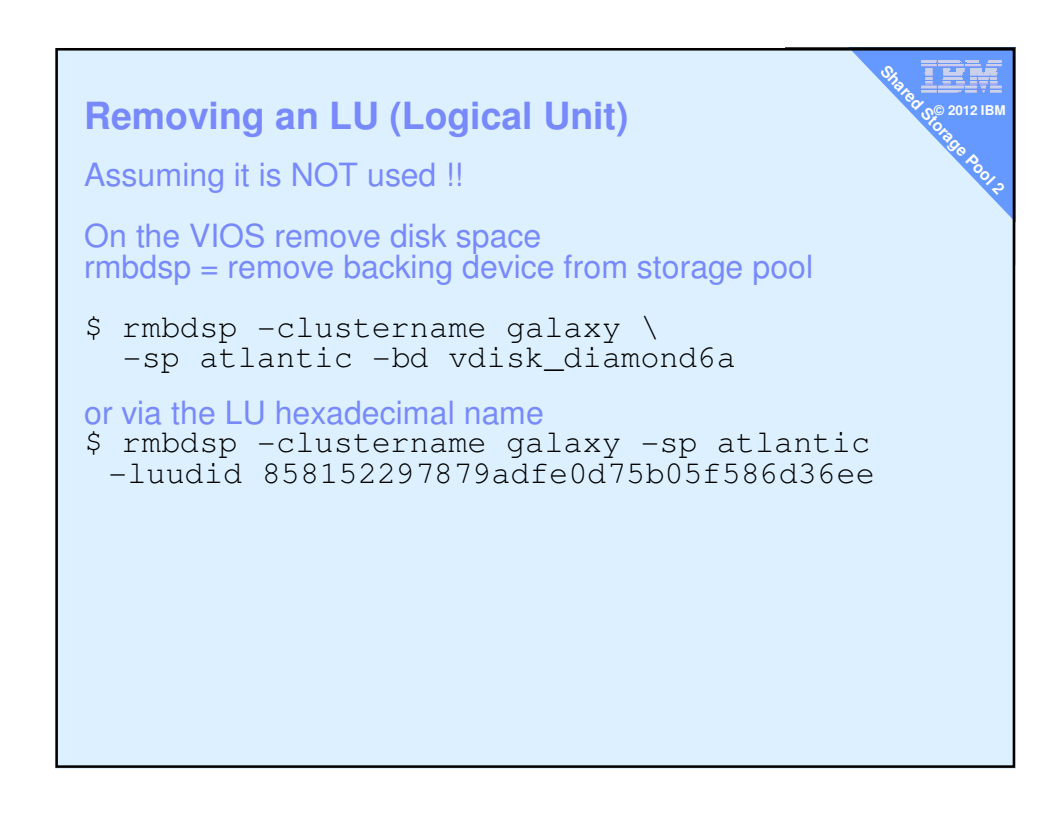

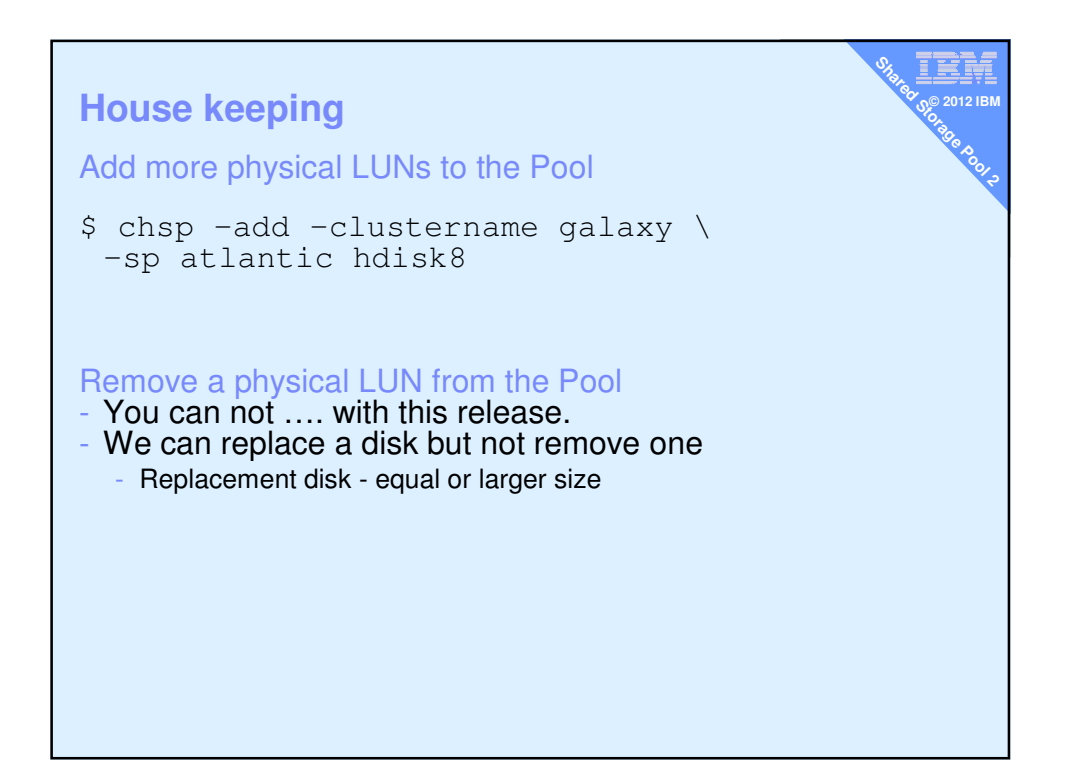

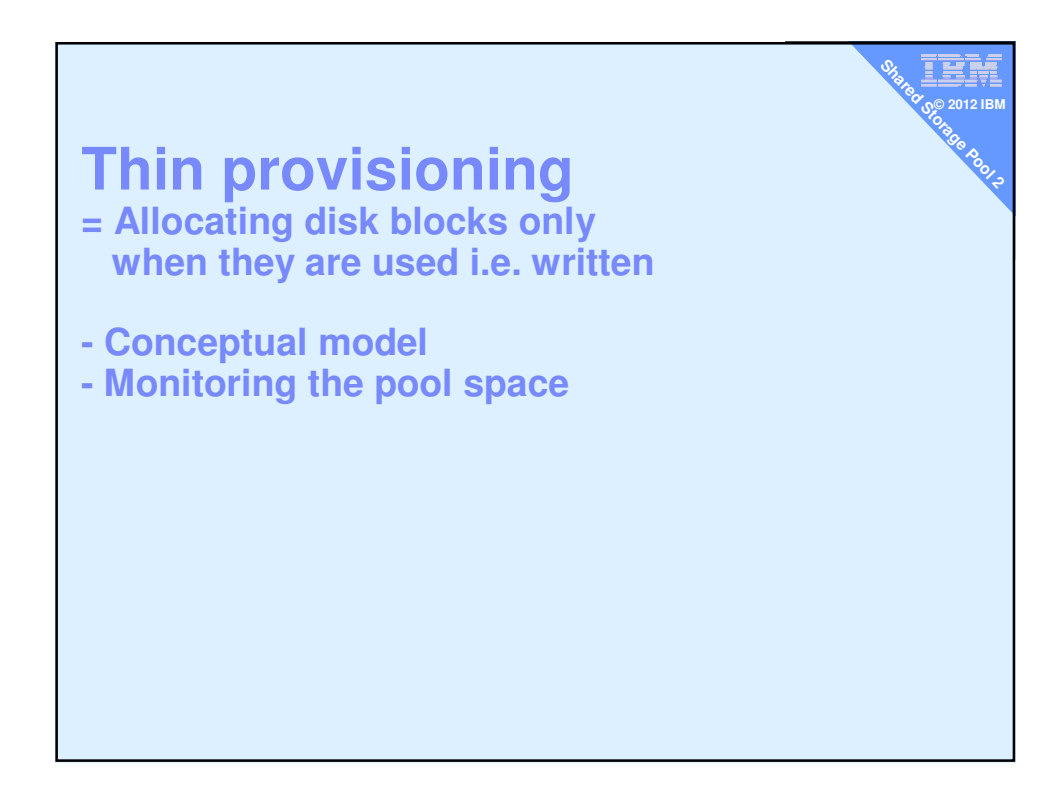

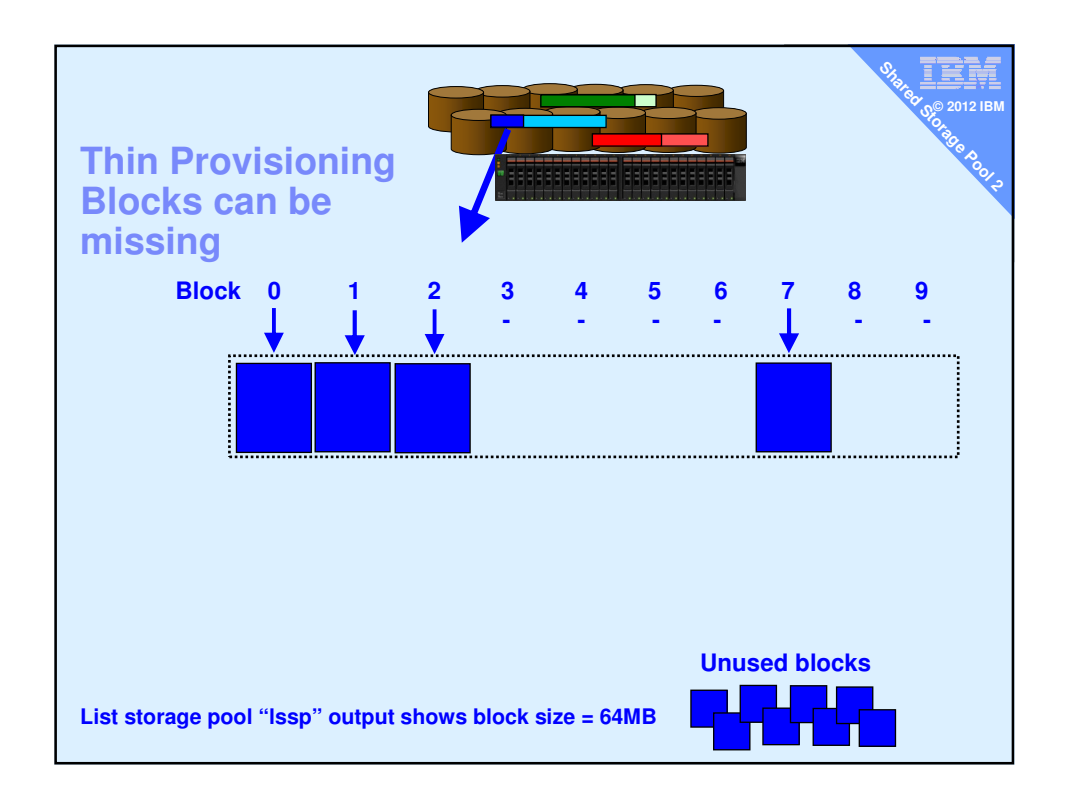

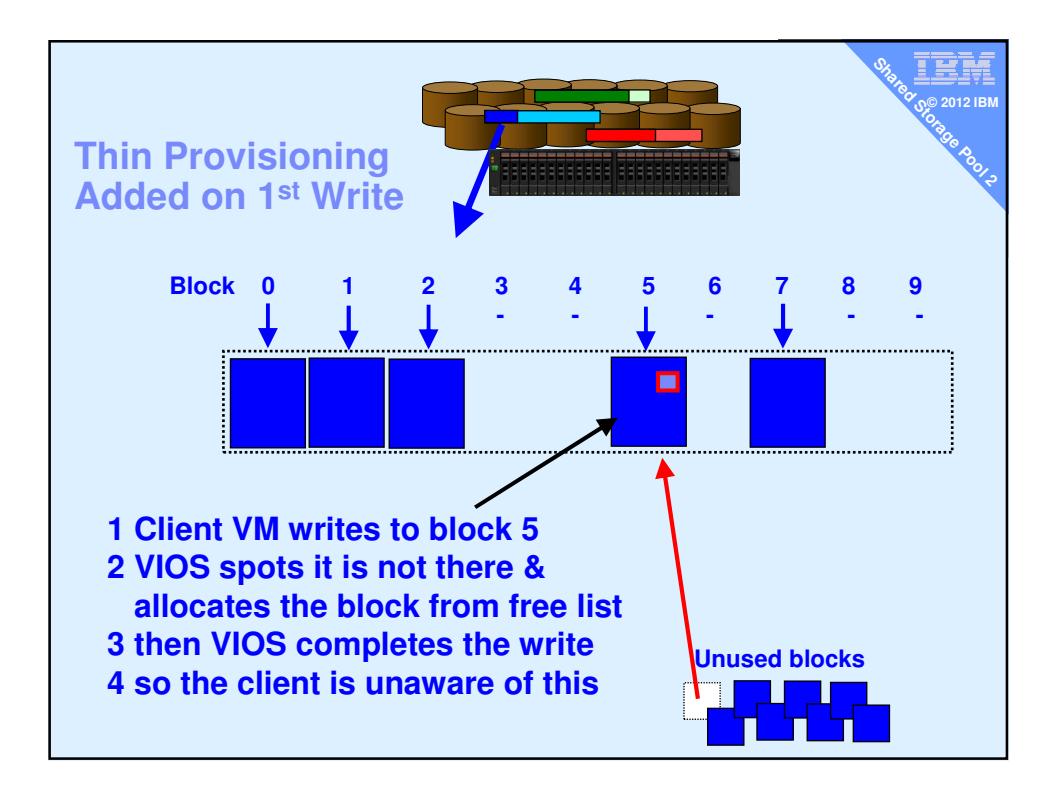

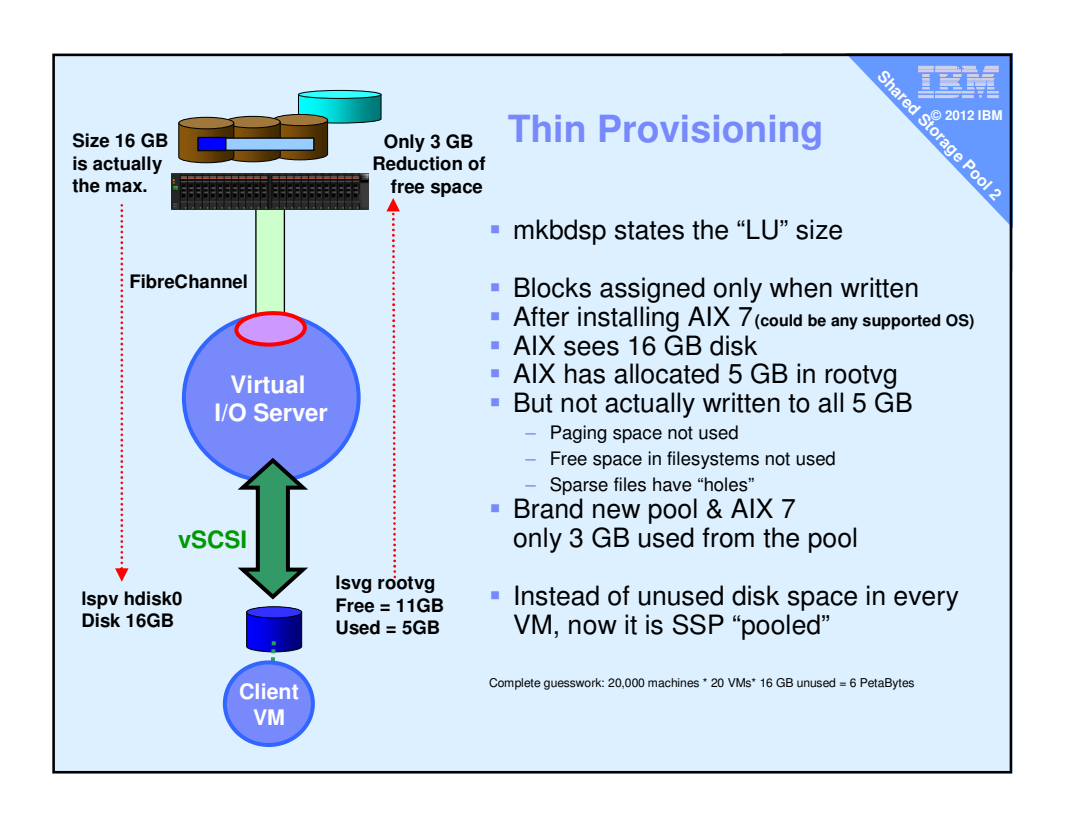

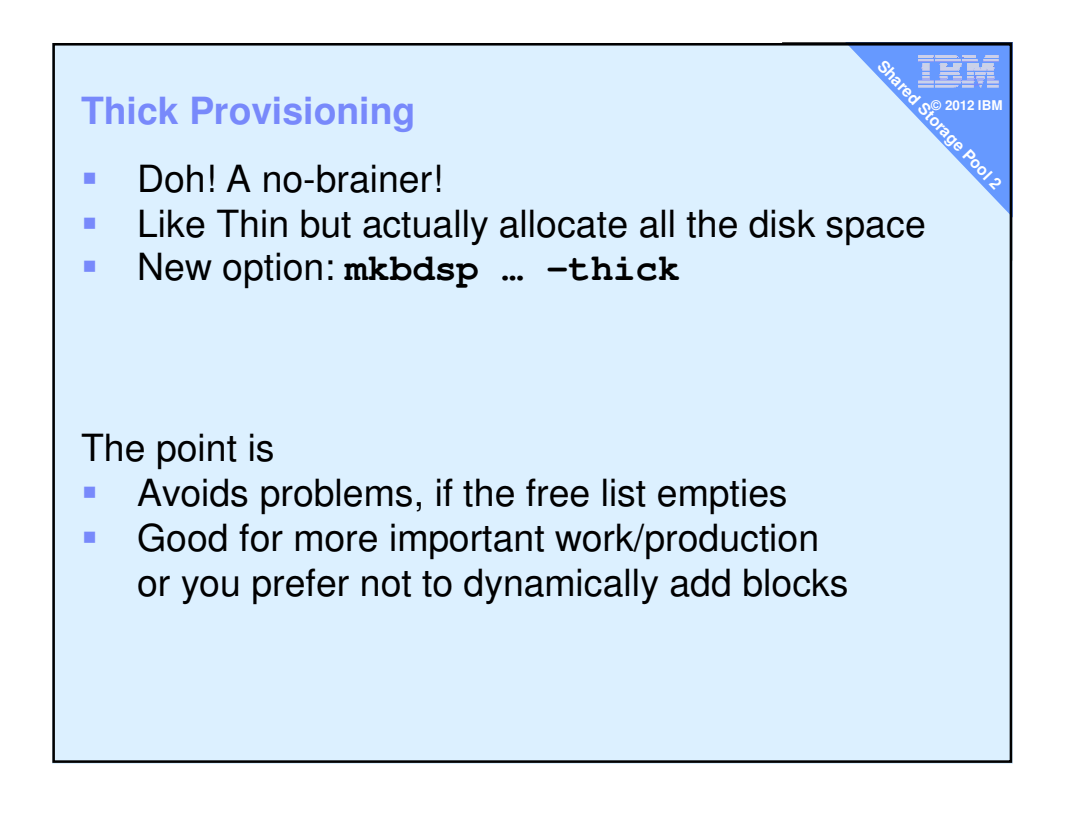

| Copas Mon       | itor 1.             | or host | : di:<br>====== | amondvi(      | osiInt    | terval:      | 2     | Fri ( | Jan 14       | 14:46:00 | ) 20: |
|-----------------|---------------------|---------|-----------------|---------------|-----------|--------------|-------|-------|--------------|----------|-------|
| lisk            | <mark>B</mark> usy% | KBPS    | TPS             | KB-R          | ART       | MRT          | KB-W  | AUT   | MWT          | AQU      | AQI   |
| ldisk2          | 41.0                | 17.6K   | 493.0           | 0.0           | 0.0       | 174.6        | 17.6K | 1.1   | 14.6         | 0.0      | 0.0   |
| ldisk3          | 34.0                | 20.OK   | 160.0           | 0.0           | 0.0       | 186.4        | 20.OK | 2.9   | 13.1         | 0.0      | 0.    |
| ldisk1:         | 3.0                 | 24.0    | 6.0             | 0.0           | 0.0       | 112.0        | 24.0  | 0.6   | 158.8        | 0.0      | Ο.    |
| diskO           | 0.0                 | 8.0     | 2.0             | 0.0           | 0.0       | 10.2         | 8.0   | 4.1   | 64.2         | 0.0      | Ο.    |
| aa priva        | 0.0                 | 17.0    | 5.0             | 9.0           | 0.1       | 2.1          | 8.0   | 0.5   | 6.9          | 0.0      | ο.    |
| ndisk1          | 0.0                 | 0.0     | 0.0             | 0.0           | 0.0       | 0.0          | 0.0   | 0.0   | 7.2          | 0.0      | ο.    |
| :d0             | 0.0                 | 0.0     | 0.0             | 0.0           | 0.0       | 0.0          | 0.0   | 0.0   | 0.0          | 0.0      | ο.    |
| One c<br>Disk I | lien<br>/O s        | t VM    | runi<br>d ac    | ning:<br>ross | ye<br>dis | s >/t<br>sks | mp/x  | (     | \ <b>†</b> \ |          |       |

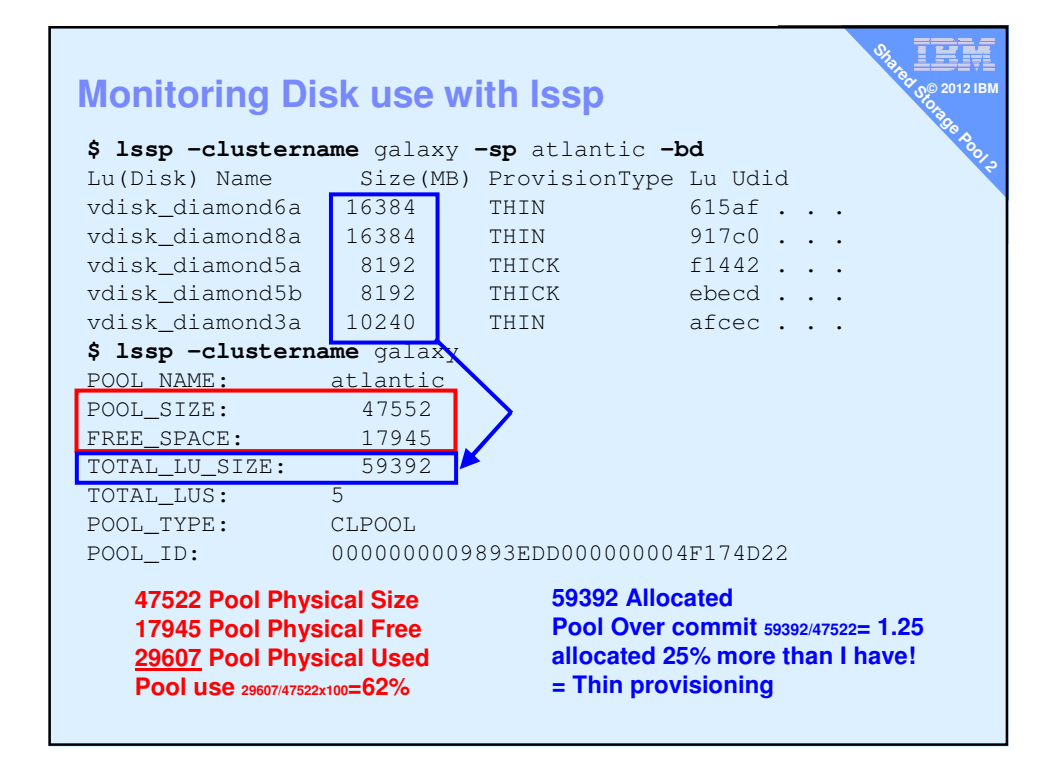

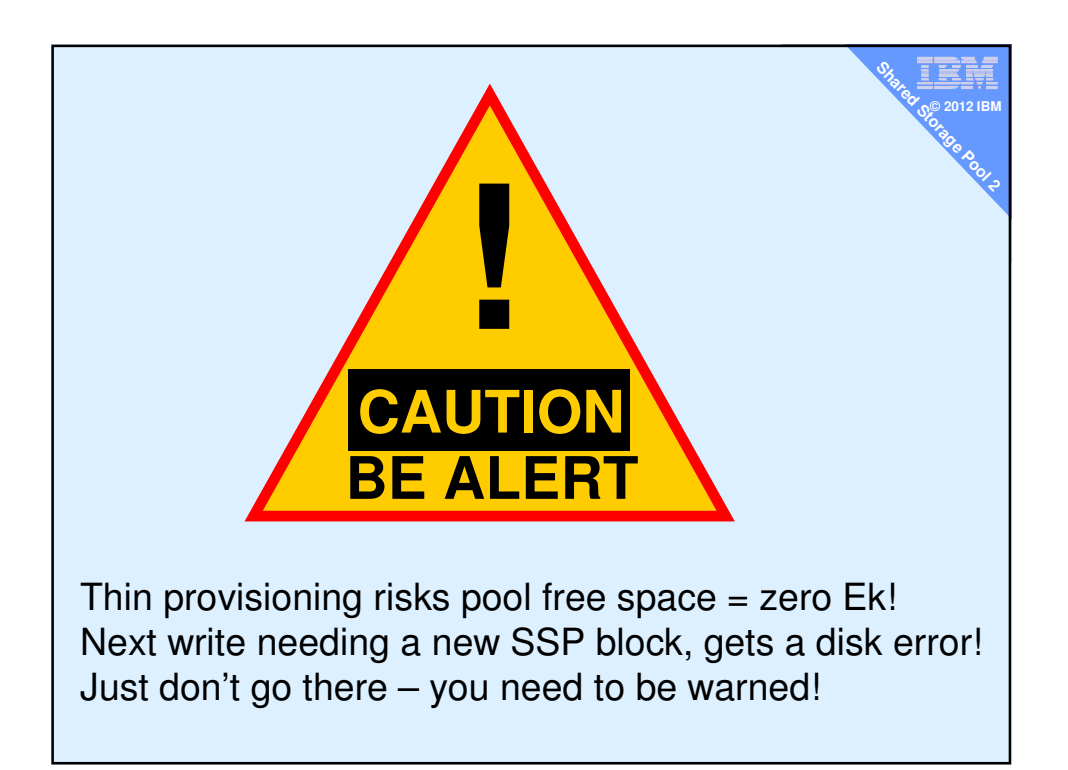

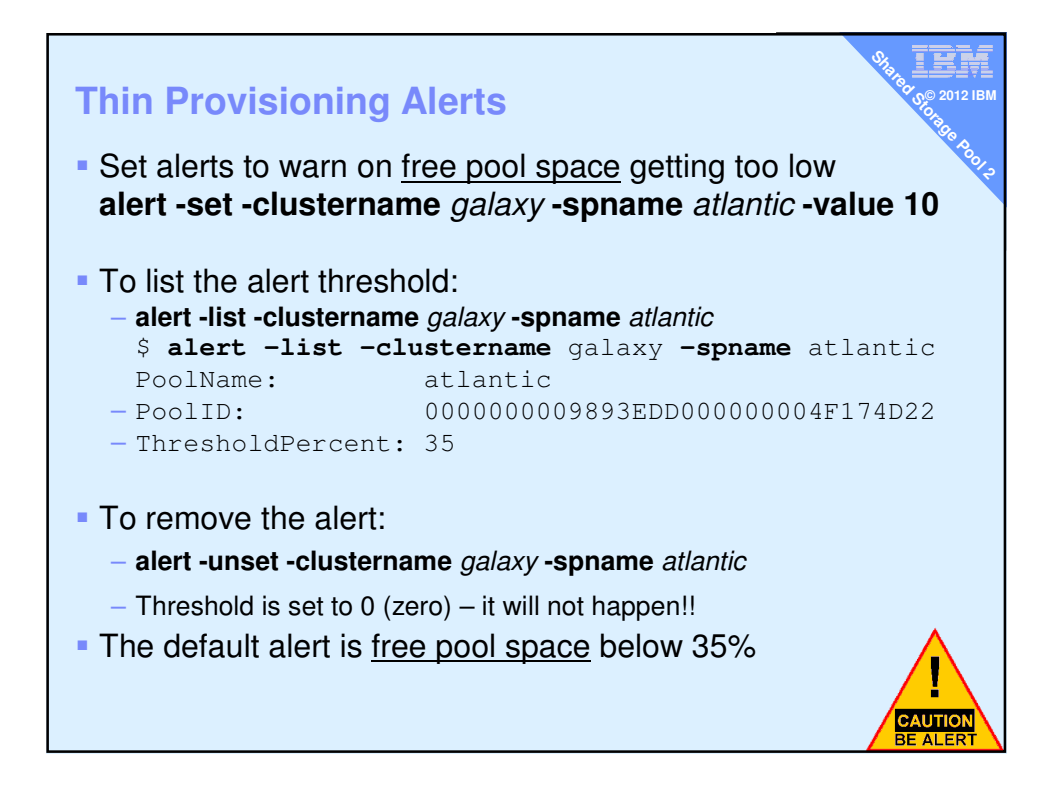

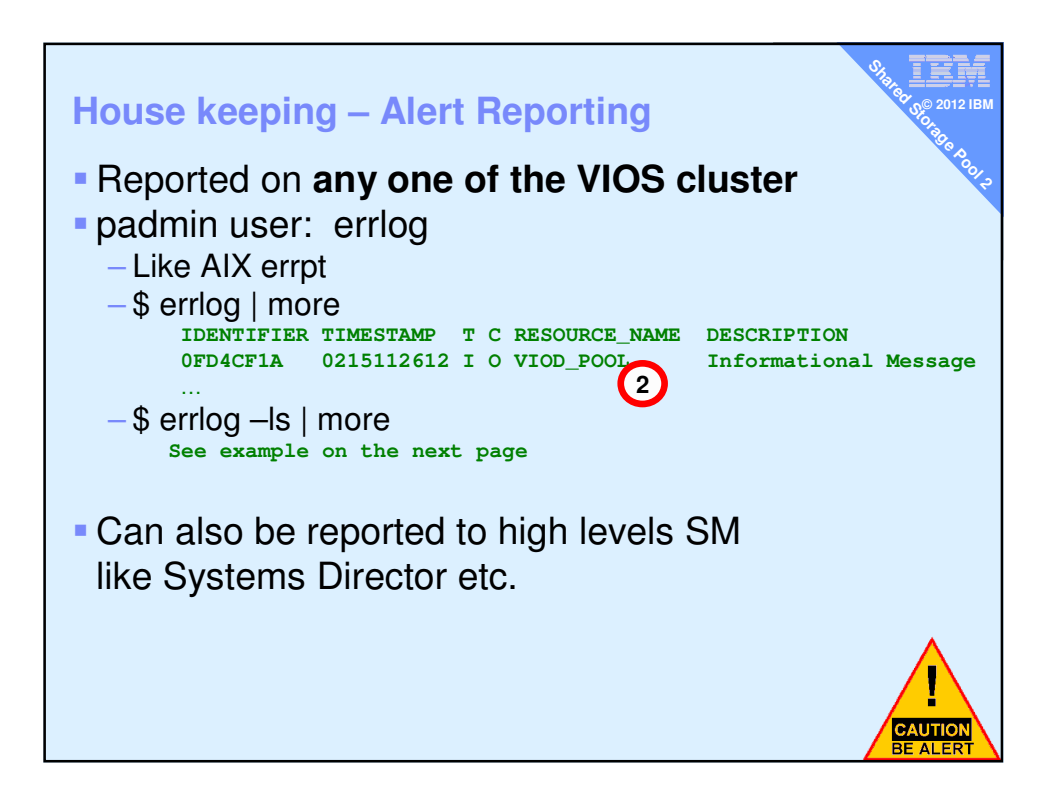

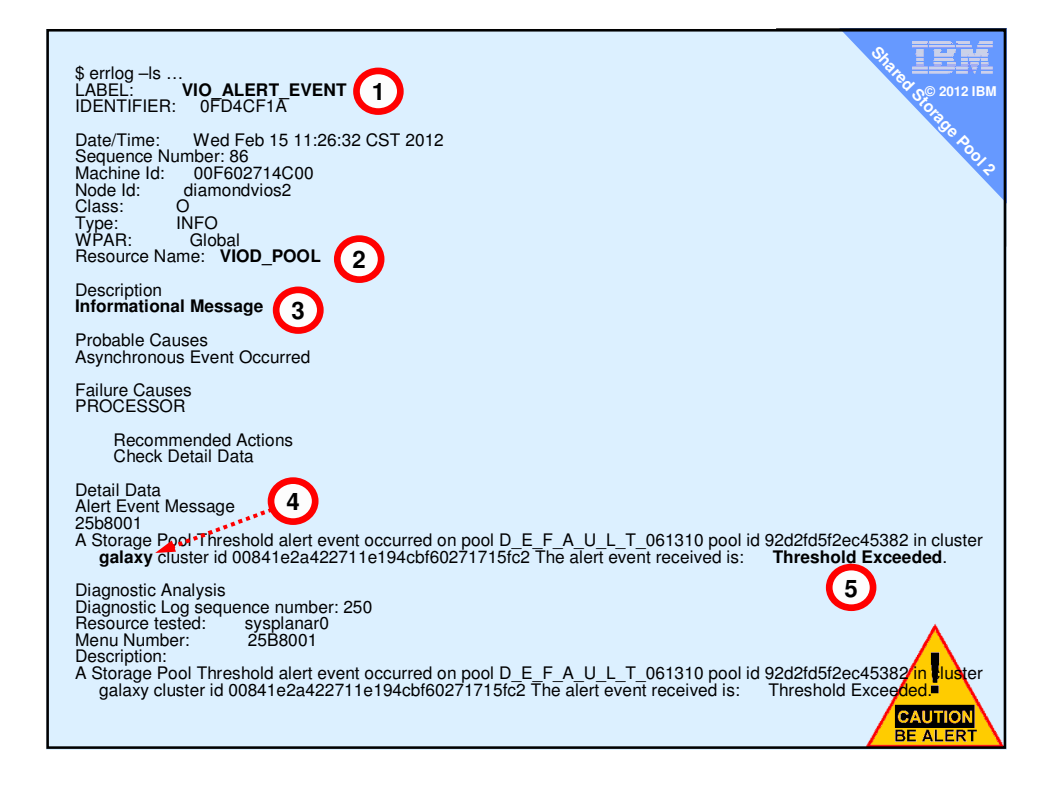

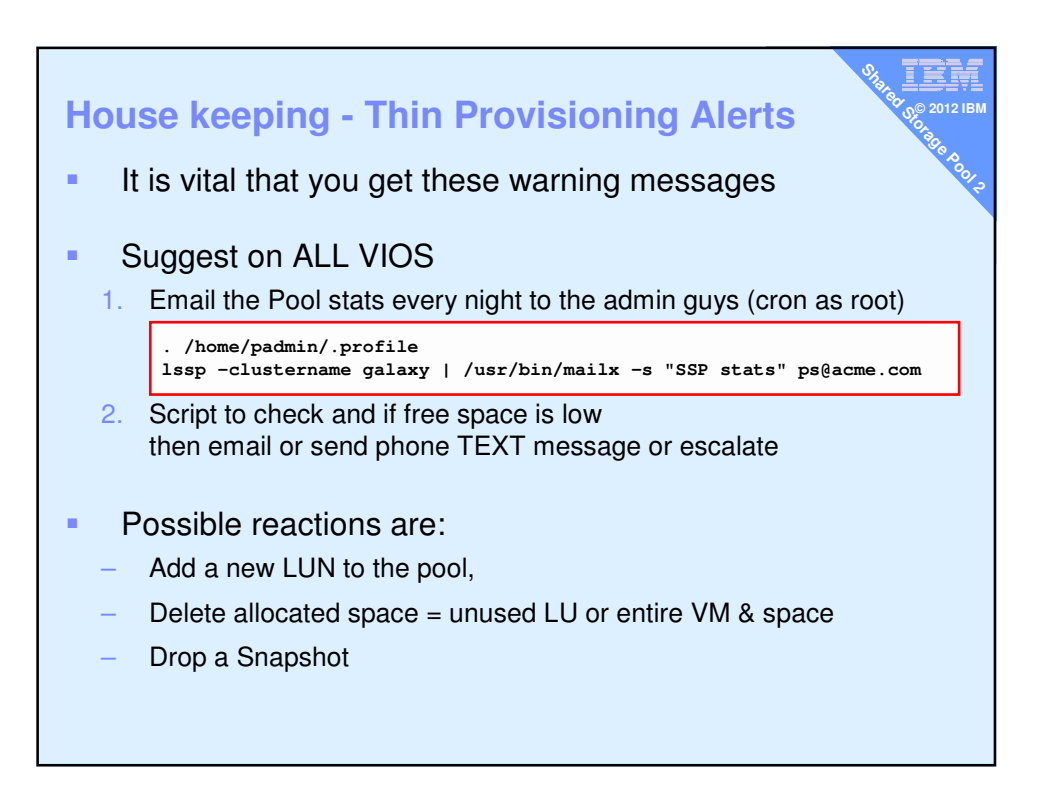

| IBM Systems Director                                                     | *        |                 |                 |                |                      |                    |                    |                 | -   |
|--------------------------------------------------------------------------|----------|-----------------|-----------------|----------------|----------------------|--------------------|--------------------|-----------------|-----|
| BM* Systems Director                                                     |          | w               | elcome nag      | Problem        | s 0 🛛 27 🕰           | Compliance 0       | 3 <u>0</u> A H     | lelp   Logout 🚺 | BM. |
| View: All tasks 💽 🔺                                                      | Home ×   | Resource Ex     | × Active and    | × Health       | Summary × Proble     | ems(1) ×           | Seler              | st Action       | •   |
| Home                                                                     |          |                 |                 |                |                      |                    |                    |                 |     |
| Find a Resource                                                          | Droblome |                 |                 |                |                      |                    |                    | 3               |     |
| Resource Explorer                                                        | Problems |                 |                 |                |                      |                    |                    |                 |     |
| Welcome                                                                  | View th  | e active proble | ems reported    | for the targe  | ted systems.         |                    |                    |                 |     |
| My Startup Pages                                                         | Problem  | ns - goldvios1  | (Active         |                |                      |                    |                    |                 |     |
| Automation                                                               | Status)  |                 |                 |                |                      |                    |                    |                 | _   |
| a Inventory                                                              | Dele     | te Ignore       | Ignored S       | tatus          | Actions 💌            | Search the table   | s Search           |                 |     |
| <ul> <li>System Discovery</li> <li>View and Collect Inventory</li> </ul> | Sel      | Name            | ^               | Severity /     | System               | Component o        | Category           | Time Re o       | Dr  |
|                                                                          |          | A Storage       | Pool Thres      | AWarning       | coldvios1            | andwins1           | Hardware Status    | 15 Feb 201      | 4   |
| j Release Management                                                     |          | R               |                 | L              | gorariosa            | goldhoos           | Indianalo ocacao   | 10100 2021      |     |
| = opulates<br>= Agents                                                   |          |                 | A Storage Poo   | I Threshold al | ert event occurred ( | on pool D_E_F_A_U_ | L_T_061310 pool id |                 |     |
|                                                                          |          |                 | alert event rec | eived is: Thr  | shold Exceeded.      | 38418284227118194  | CDIDU2/1/15IC2 THe |                 |     |
| # security                                                               |          |                 |                 |                |                      |                    |                    | _               |     |
| B System Configuration                                                   |          |                 |                 |                |                      |                    |                    |                 |     |
| System Status and Health                                                 |          |                 |                 |                |                      |                    |                    |                 |     |
| Performance Summary     Health Summary                                   |          |                 |                 |                |                      |                    |                    |                 |     |
| = Monitors                                                               |          |                 |                 |                |                      |                    |                    |                 |     |
| = Thresholds                                                             |          |                 |                 |                |                      |                    |                    |                 |     |
| = Problems                                                               |          |                 |                 |                |                      |                    |                    |                 |     |
| Active Status                                                            |          |                 |                 |                |                      |                    |                    |                 | _   |
| Manage Processes                                                         |          |                 |                 |                |                      |                    |                    |                 |     |

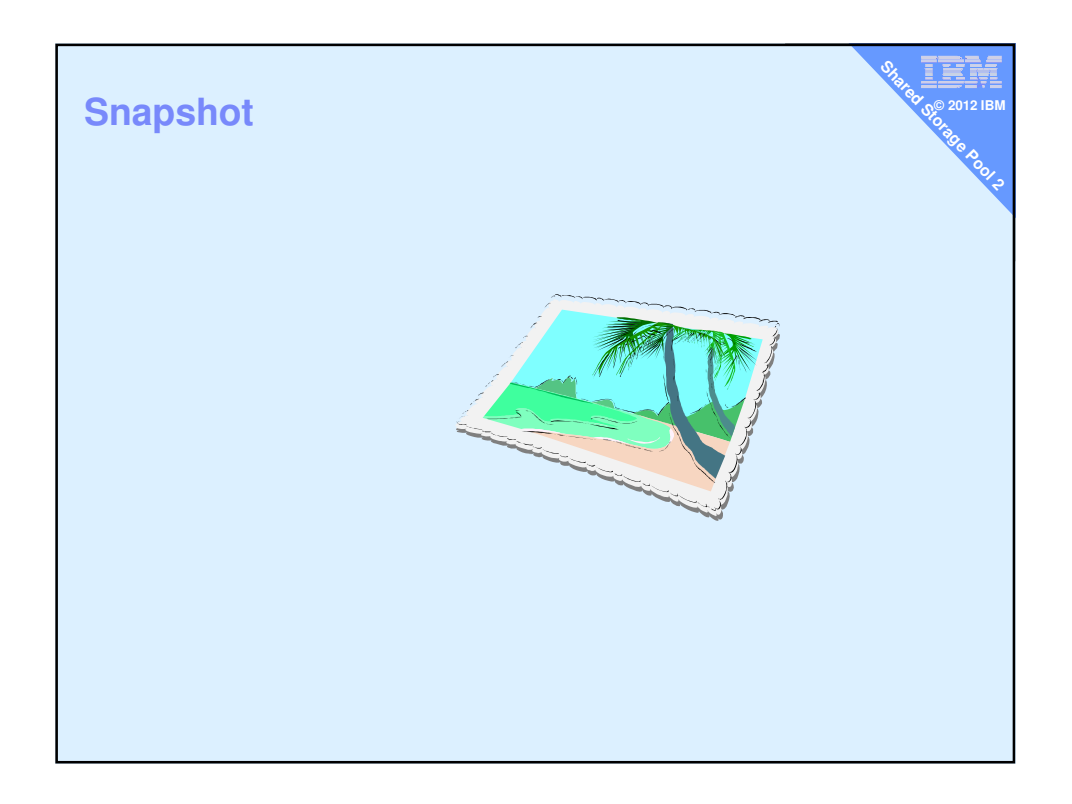

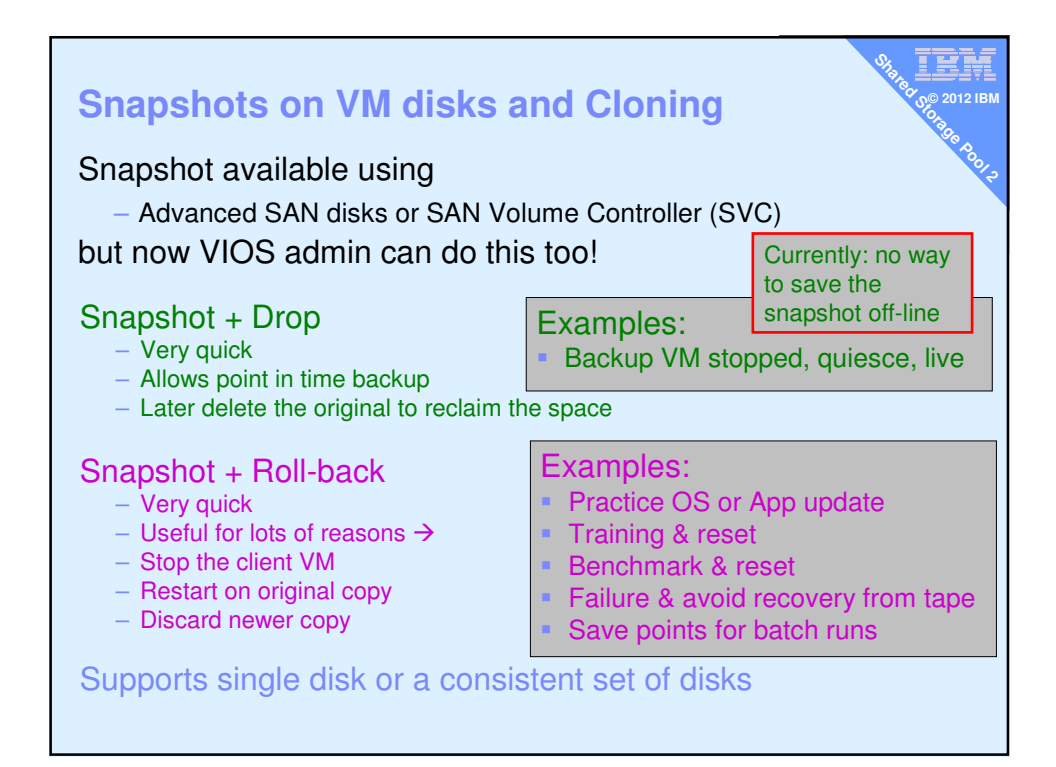

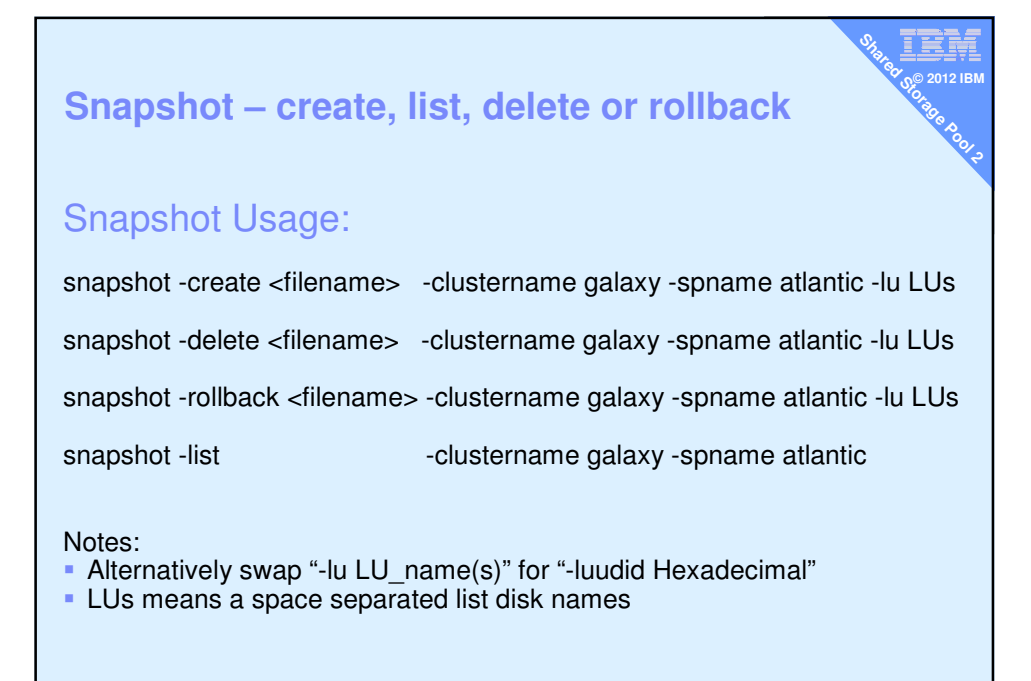

| Snapshot – o                                                                                     | reate and                                         | list                                                      |                                | 918 184 184 1<br>00 2012 IBM<br>00 2012 IBM |
|--------------------------------------------------------------------------------------------------|---------------------------------------------------|-----------------------------------------------------------|--------------------------------|---------------------------------------------|
| <pre>\$ snapshot -crea \$ spname atlant;</pre>                                                   | <b>te</b> diamond5s<br><b>ic -lu</b> vdisk        | s.snap <b>-clustern</b> a<br>_diamond5a                   | ame galaxy                     |                                             |
| List<br>\$ snapshot -list<br>Lu Name<br>vdisk_diamond5a<br>Snapshot<br>diamond5s.snap            | -clusternam<br>Size(mb)<br>16384                  | <b>ne</b> galaxy - <b>spname</b><br>ProvisionType<br>THIN | atlantic<br>Lu Udid<br>b3f3a . |                                             |
| Also snap shots<br>\$ lssp -clustern<br>Lu Name<br>vdisk_diamond5a<br>Snapshot<br>diamond5s.snap | appear in th<br>ame galaxy -<br>Size(mb)<br>16384 | <b>-sp</b> atlantic <b>-bd</b><br>ProvisionType<br>THIN   | Lu Udid<br>b3f3a .             |                                             |
| vdisk_diamond6a                                                                                  | 16384                                             | THIN                                                      | 4c9e9 .                        |                                             |

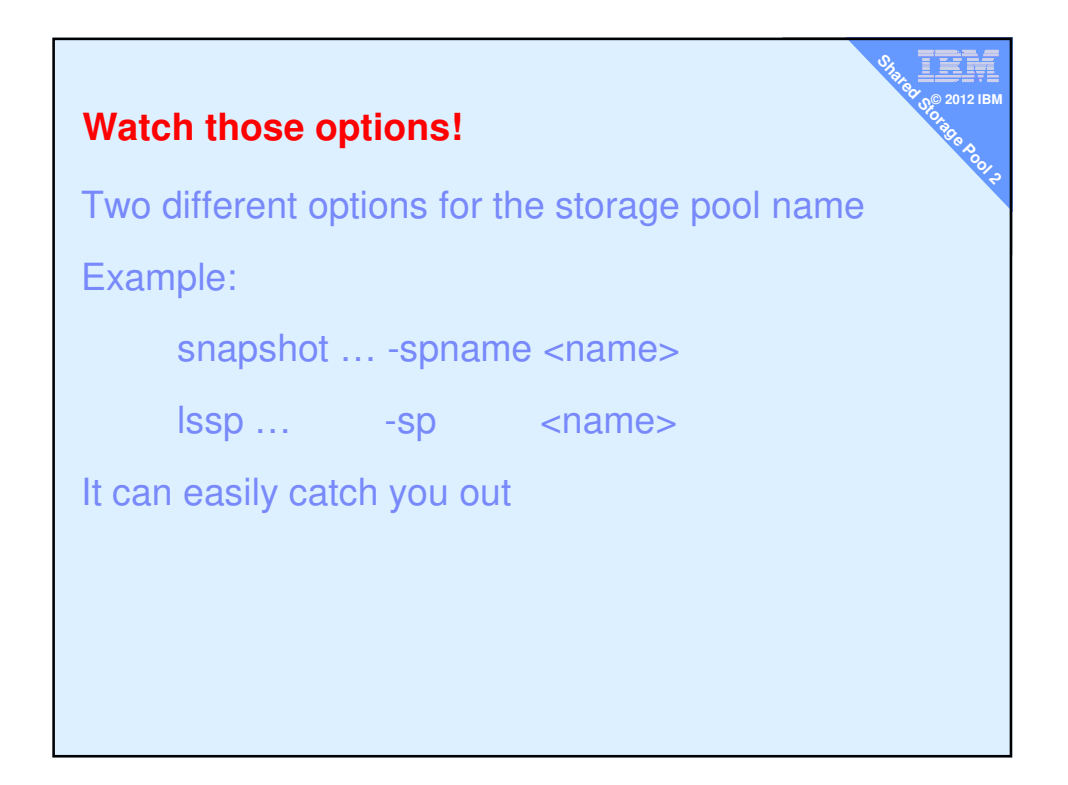

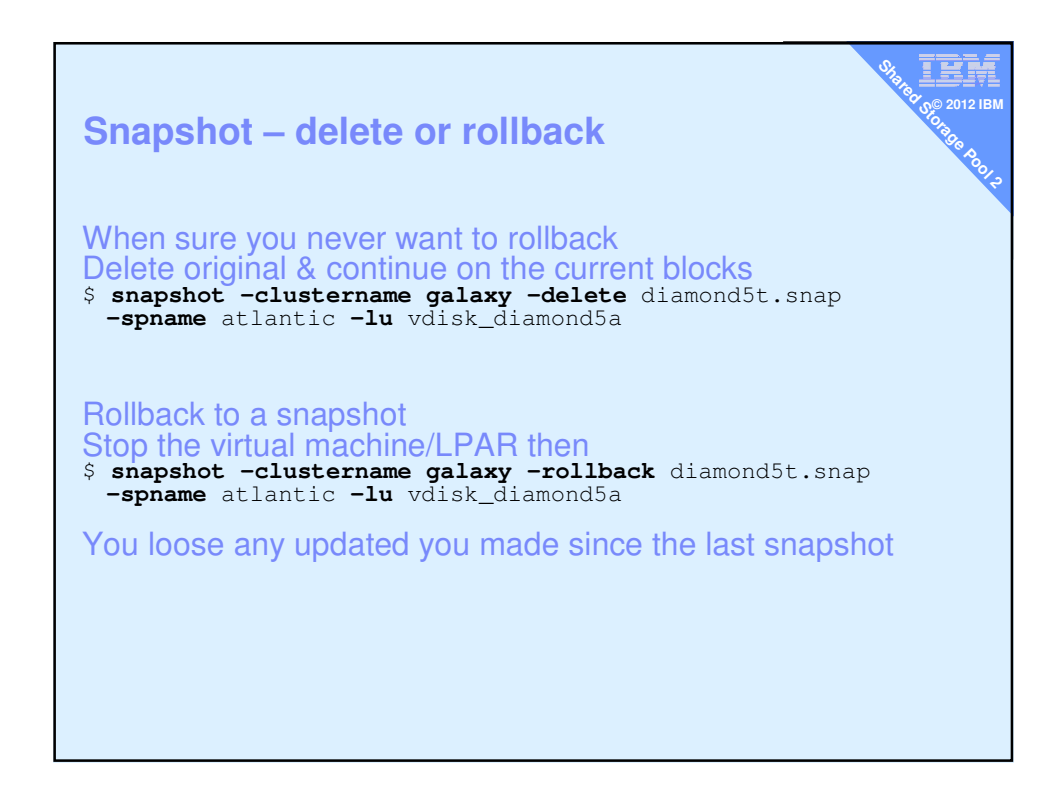

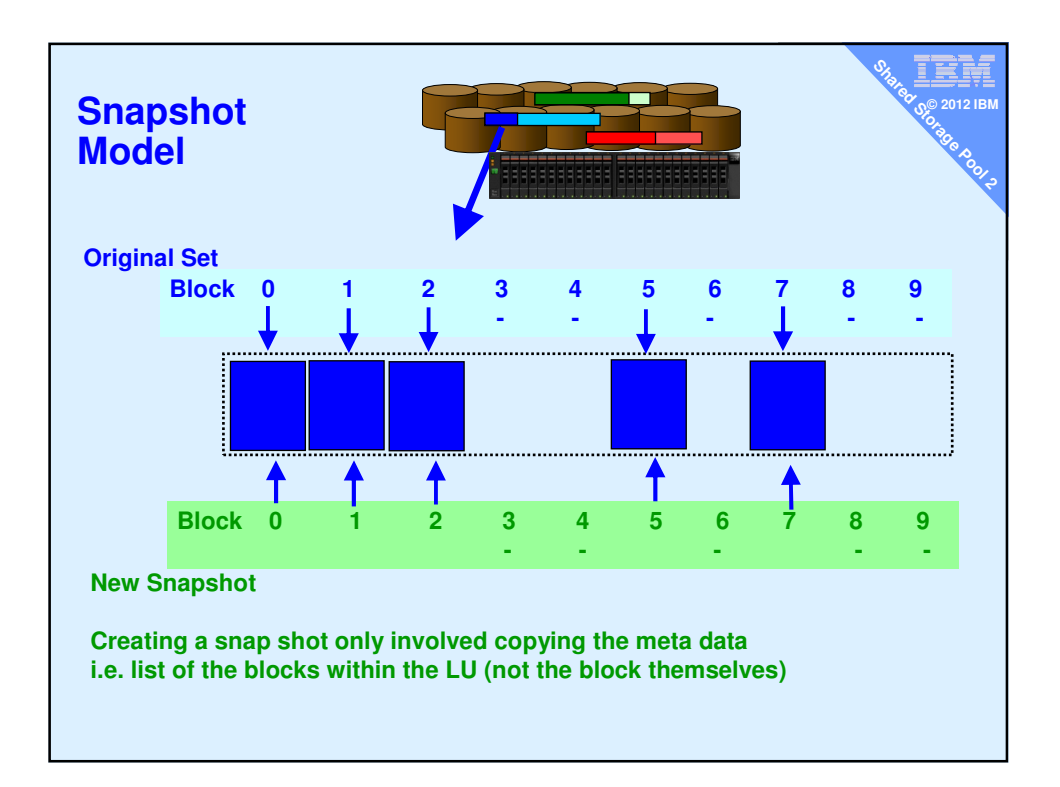

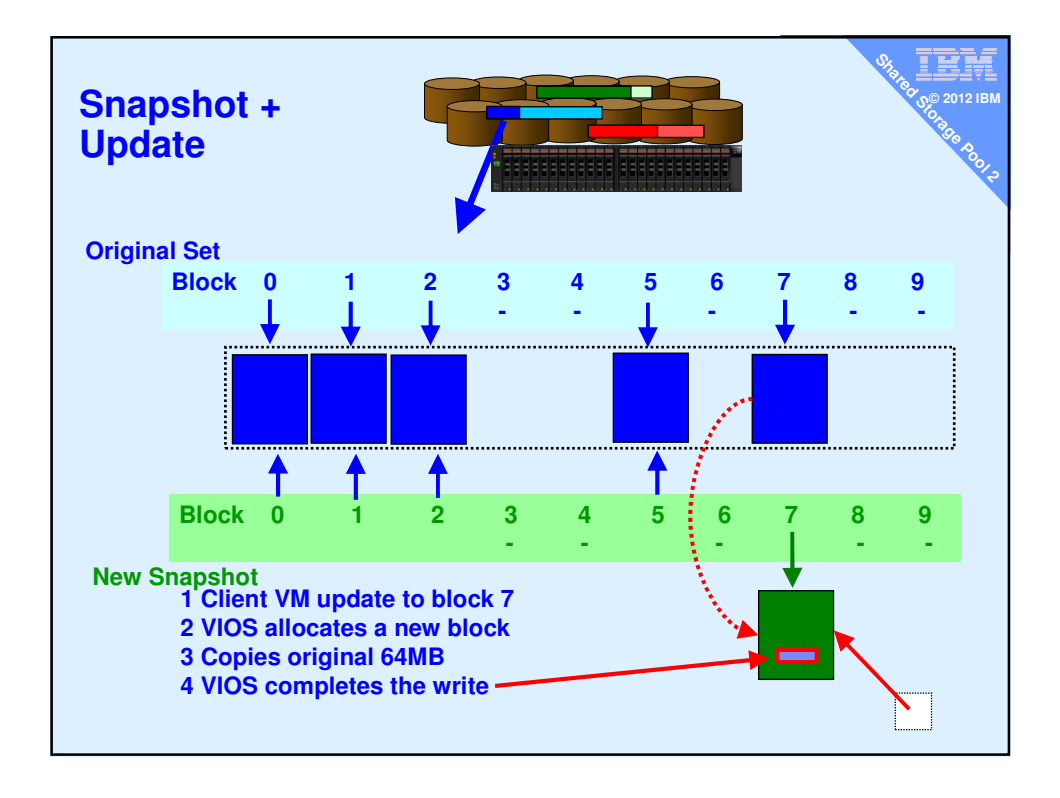

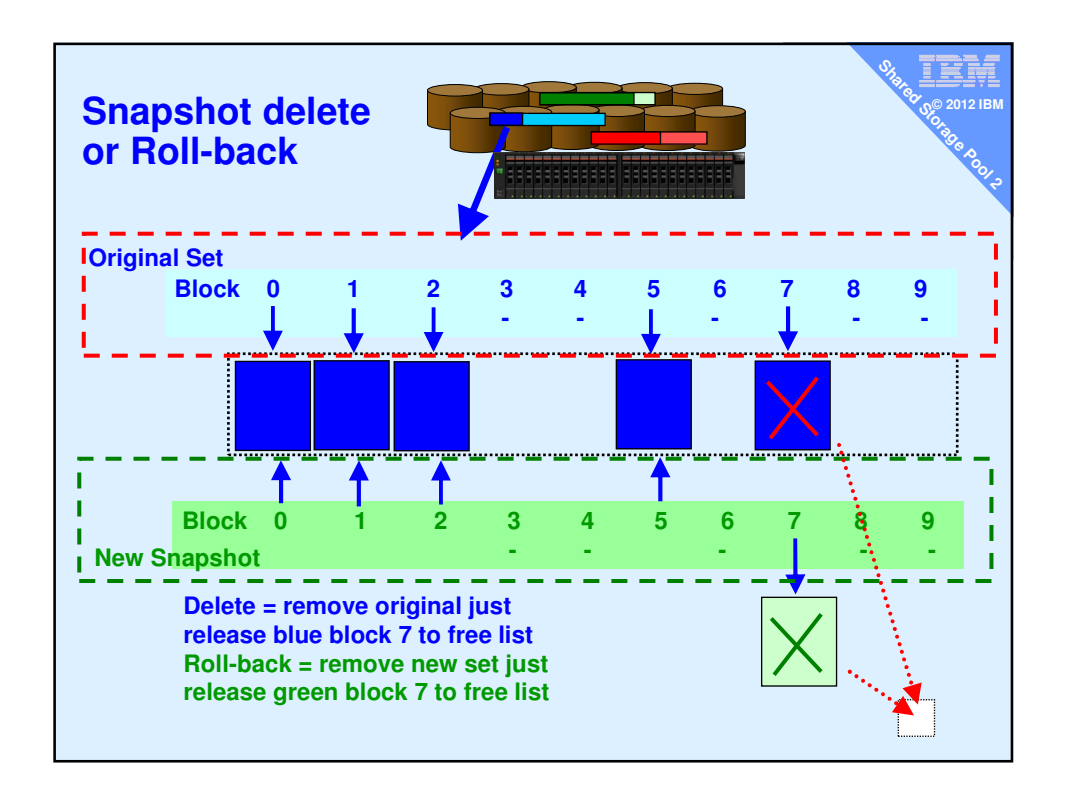

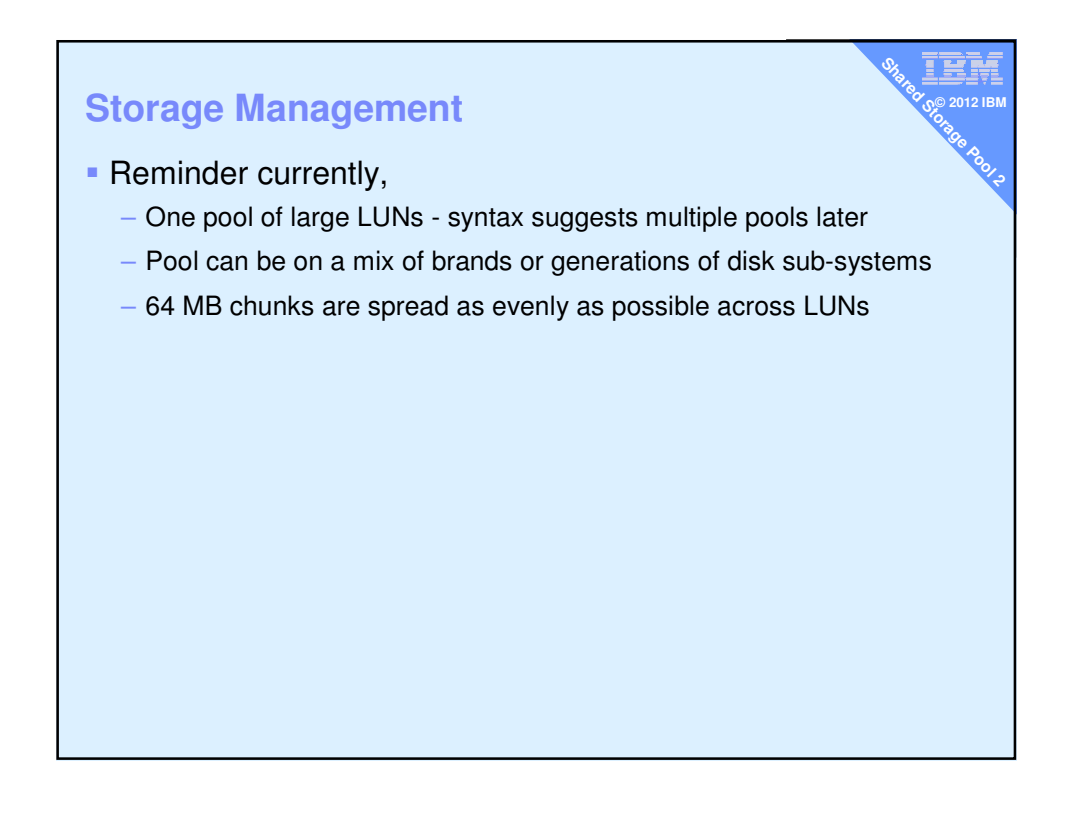

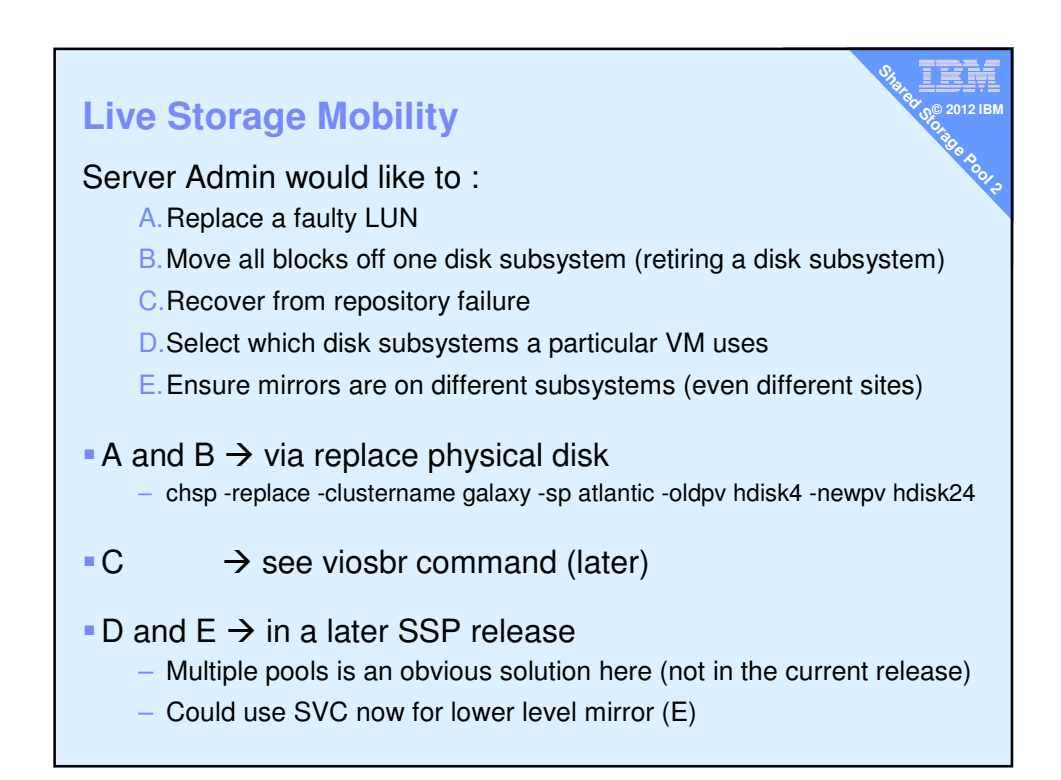

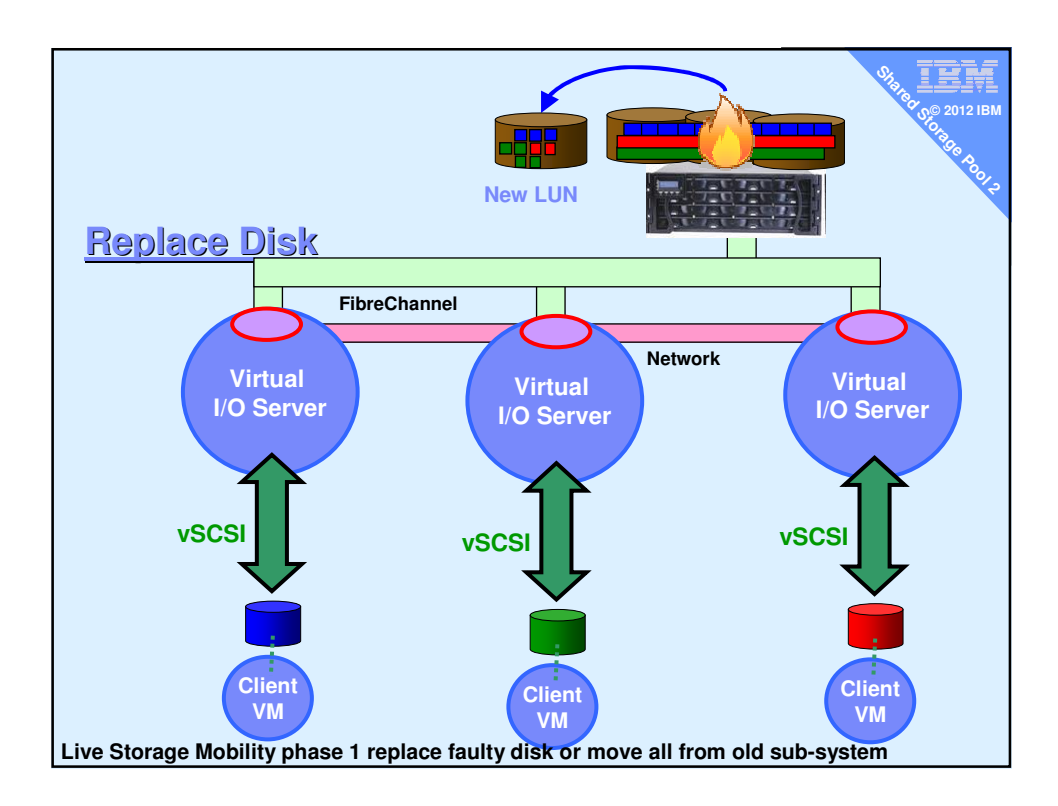

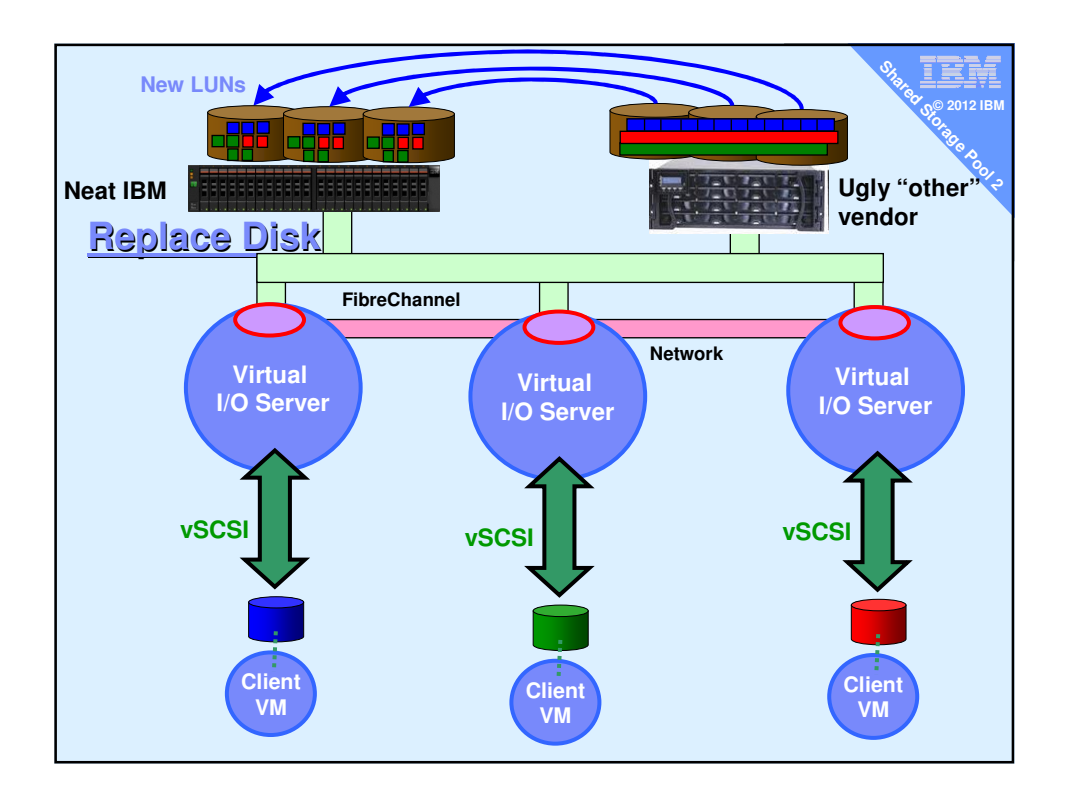

| User Interface                                                                                                    |
|----------------------------------------------------------------------------------------------------|
| Command line                                                                                                    |
| <ul> <li>Already shown in this presentation by example</li> </ul>                                                          |
| – Some feature will remain command line only $ ightarrow$ like: cluster -create                                            |
| <ul> <li>cfgassist</li> </ul>                                                                                              |
| <ul> <li>This is the VIOS version of smitty</li> </ul>                                                                     |
| <ul> <li>Menu driven interface for CLI</li> </ul>                                                                          |
| <ul> <li>Fully covers SSP functions</li> </ul>                                                                             |
| <ul> <li>Graphical User Interface</li> </ul>                                                                               |
| <ul> <li>HMC – now (note the don't have any VIOS vSCSI slots in "Any mode"</li> </ul>                                      |
| <ul> <li>SDMC - planned for next major release in 2012</li> </ul>                                                          |
| System Director - Future release                                                                                           |
| <ul> <li>Already has Storage Pools concept and features</li> </ul>                                                         |
| <ul> <li>SSP is just another storage pool type</li> </ul>                                                                  |
| <ul> <li>Then may adds new unique items – like</li> <li>VMControl appliance deploy to SSP disk space or cloning</li> </ul> |
|                                                                                                    |

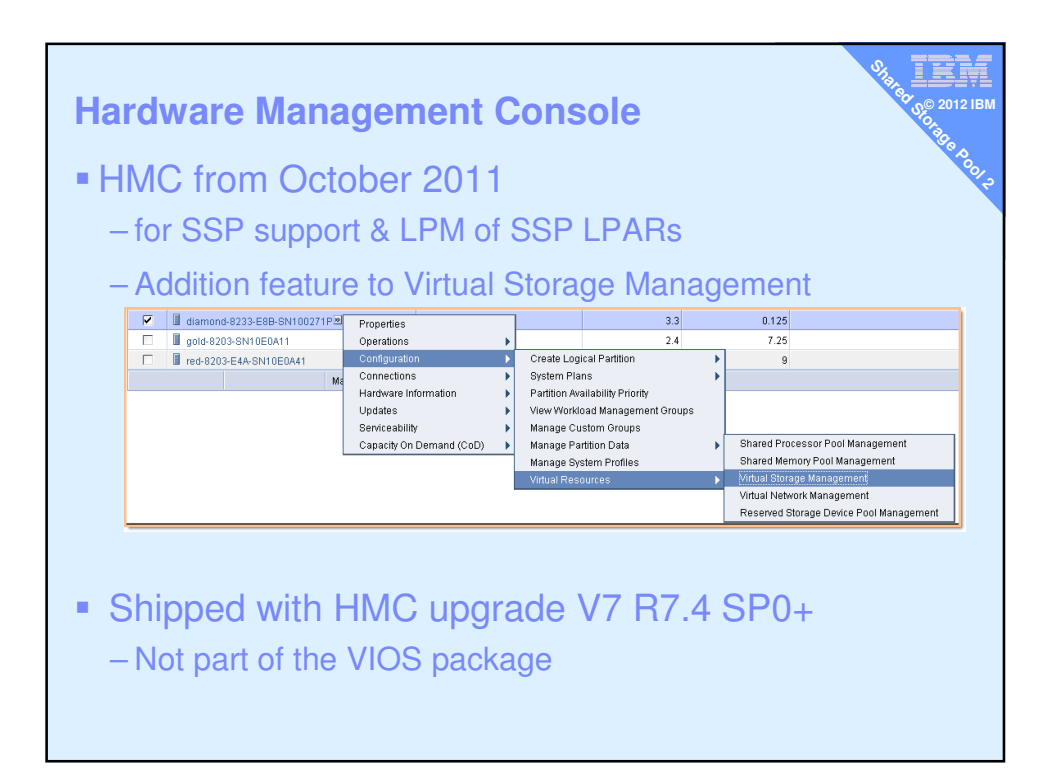

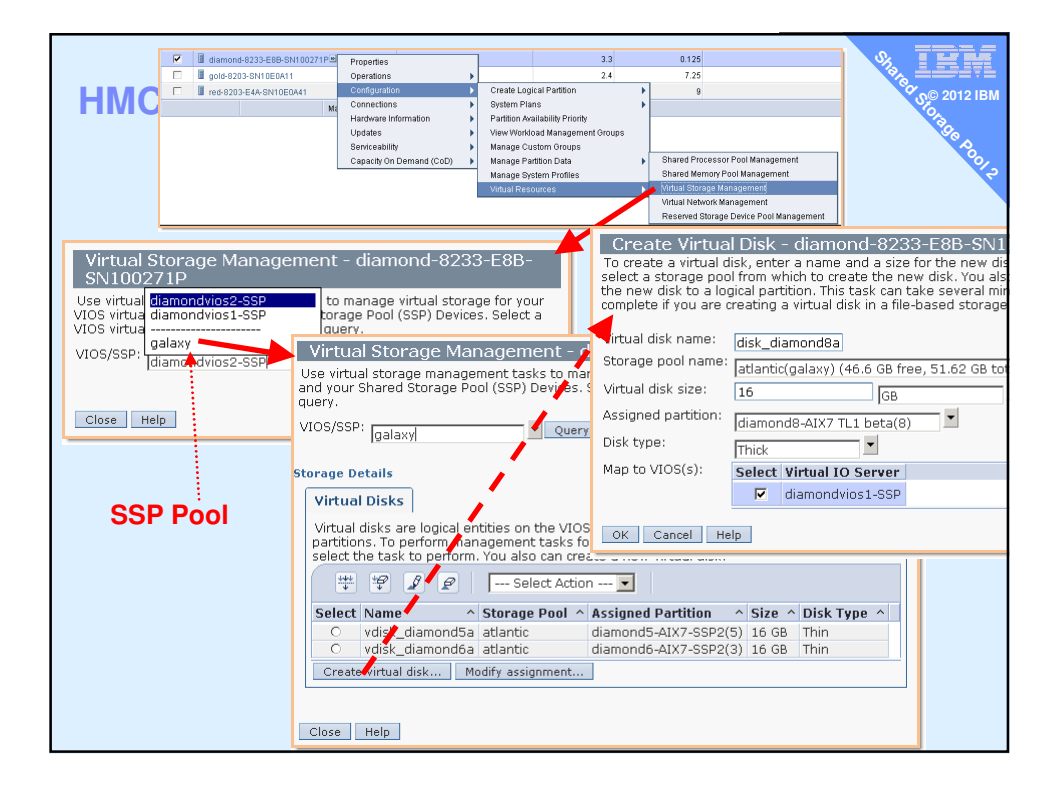

| н                                             | NC                                                                        |                                                                               |                                                    | Virtu<br>Use virt<br>servers<br>SSP Dev<br>VIOS/SS | ual Stor<br>and you<br>ice to q<br>SP: diar | prage Mana<br>age managem<br>ur Shared Stor<br>uery.<br>mondvios1-SSF | agemen<br>ent tasks t<br>age Pool (S  | t - dian<br>o manage<br>SP) Devic<br>Query      | 10nd-8233<br>9 virtual storag<br>es. Select a VI     | -E8B-SN100271P<br>le for your VIOS virtual<br>OS virtual server or an |
|-----------------------------------------------|---------------------------------------------------------------------------|-------------------------------------------------------------------------------|----------------------------------------------------|----------------------------------------------------|---------------------------------------------|-----------------------------------------------------------------------|---------------------------------------|-------------------------------------------------|------------------------------------------------------|-----------------------------------------------------------------------|
|                                               |                                                                           |                                                                               | •                                                  | Storage                                            | Details                                     | )                                                                     | 1                                     |                                                 | (                                                    | (                                                                     |
|                                               |                                                                           |                                                                               |                                                    | Disks                                              | al<br>5                                     | Storage<br>Pools                                                      | Volume                                | al<br>Is                                        | Optical<br>Devices                                   | Channel                                                               |
| Virtua<br>Use virtu<br>servers a<br>SSP Devic | al Storage Mar<br>al storage manage<br>nd your Shared Sto<br>re to query. | nagement - di<br>ment tasks to mar<br>rage Pool (SSP) Di                      | iamond-8<br>nage virtual st<br>evices. Select      | 233-E<br>torage f<br>: a VIOS                      | 8B-SI<br>or your<br>virtual :               | V100271P<br>VIOS virtual<br>server or an                              | es on the<br>ement tage<br>erform. Yo | VIOS par<br>sks for exi<br>ou also ca<br>Action | tition that pro<br>sting virtual d<br>n create a nev | vide storage for client<br>sks, select a virtual<br>v virtual disk.   |
| VIOS/SSF                                      | diamondvioc1 S                                                            | ol Vuery                                                                      |                                                    |                                                    |                                             |                                                                       | age Pool                              | ^ Assigr                                        | ned Partition                                        | ^ Size ^                                                              |
|                                               | Julainonuvios1-53                                                         |                                                                               | -                                                  |                                                    |                                             |                                                                       | :vg                                   | None                                            |                                                      | 25 GB                                                                 |
| Storage D                                     | etails                                                                    |                                                                               |                                                    |                                                    |                                             |                                                                       | :vg                                   | None                                            |                                                      | 256 MB                                                                |
|                                               |                                                                           |                                                                               |                                                    |                                                    |                                             |                                                                       | :vg                                   | None                                            |                                                      | 16 GB                                                                 |
|                                               |                                                                           |                                                                               |                                                    |                                                    |                                             |                                                                       | :vg                                   | None                                            |                                                      | 16 GB                                                                 |
| Virtua<br>Disks                               | Pools                                                                     | Volumes                                                                       | Devices                                            |                                                    | Chann                                       | l Fibre                                                               | :vg                                   | None                                            |                                                      | 16 GB                                                                 |
| Virtual<br>partitio<br>disk the               | disks are logical en<br>ns. To perform man<br>en select the task to<br>"" | tities on the VIOS<br>agement tasks for<br>perform. You also<br>Select Action | partition that<br>r existing virti<br>o can create | t provide<br>ual disks<br>a new vi                 | e storag<br>;, select<br>irtual di:         | e for client<br>a virtual<br>sk.                                      | / assignmi                            | ent                                             | Show shared                                          | storage pool storage                                                  |
| Select                                        | Name ^                                                                    | Storage Pool ^                                                                | Assigned Pa                                        | rtition                                            | ^                                           | Size ^                                                                |                                       |                                                 |                                                      |                                                                       |
| 0                                             | fslv00                                                                    | clientvg                                                                      | None                                               |                                                    |                                             | 25 GB                                                                 |                                       |                                                 |                                                      |                                                                       |
| 0                                             | loglv00                                                                   | clientvg                                                                      | Nope                                               |                                                    |                                             | 256 MB                                                                |                                       |                                                 |                                                      |                                                                       |
| 0                                             | vdisk_diamond5a                                                           | atlantic(galaxy) ┥                                                            | <b>C</b>                                           |                                                    | (5)                                         | 10 00                                                                 |                                       |                                                 |                                                      |                                                                       |
| 0                                             | vdisk_diamond6a                                                           | atlantic(galaxy)                                                              | diamond6-AI                                        | X616-SS                                            | P2(3)                                       | 16 GB                                                                 |                                       |                                                 |                                                      |                                                                       |
| 0                                             | vdisk_diamond8a                                                           | atlantic(galaxy)                                                              | diamond8-AI                                        | X7 TL1 b                                           | eta(8)                                      | 16 GB                                                                 |                                       |                                                 |                                                      |                                                                       |
| 0                                             | xdiamond4_1lv                                                             | clientvg                                                                      | None                                               |                                                    |                                             | 16 GB                                                                 |                                       |                                                 |                                                      |                                                                       |
| 0                                             | xdiamond7_2lv                                                             | clientvg                                                                      | None                                               |                                                    |                                             | 16 GB                                                                 |                                       |                                                 |                                                      |                                                                       |
| 0                                             | xdiamond7_4lv                                                             | clientvg                                                                      | None                                               |                                                    |                                             | 16 GB                                                                 |                                       |                                                 |                                                      |                                                                       |
| 0                                             | xdiamond8                                                                 | clientvg                                                                      | diamond8-AI                                        | X7 TL1 b                                           | eta(8)                                      | 16 GB                                                                 |                                       |                                                 |                                                      |                                                                       |
| Create                                        | e virtual disk Mo                                                         | odify assignment                                                              | Show sha                                           | ared sto                                           | rage po                                     | ol storage                                                            |                                       |                                                 |                                                      |                                                                       |

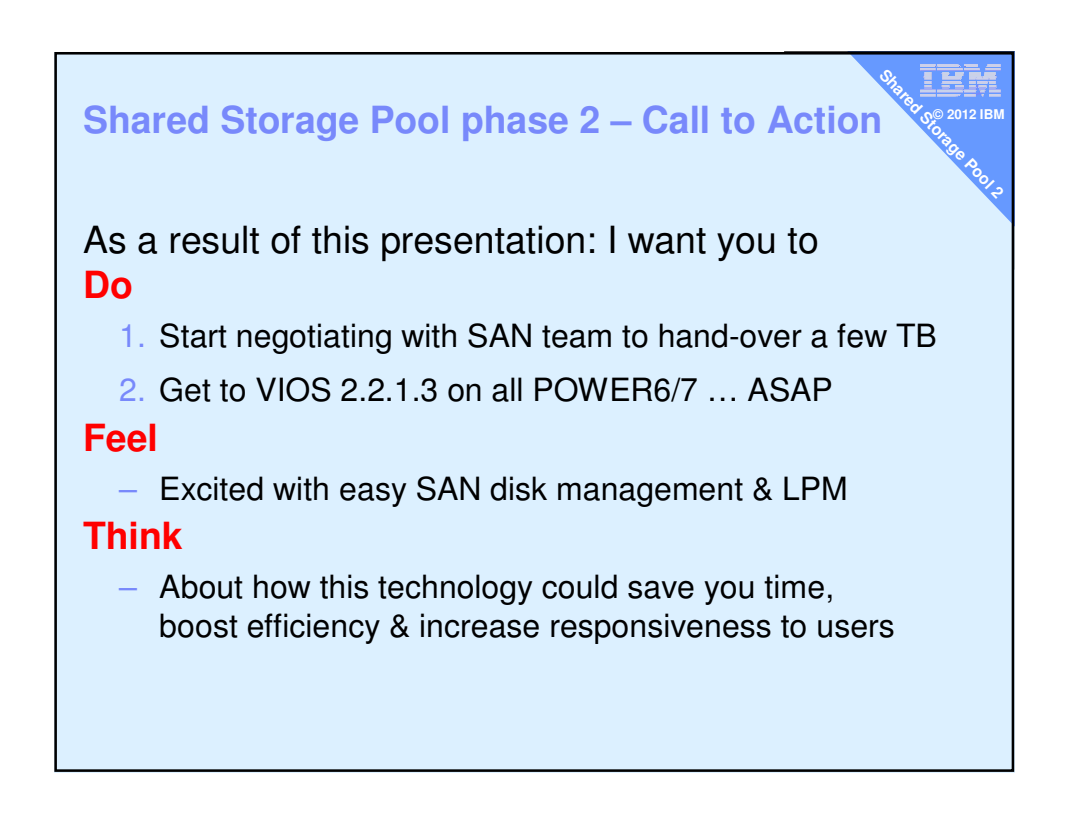